# **WDS**

On commence par aller dans le gestionnaire de Serveur (Ici il se trouve dans la barre de tâches)

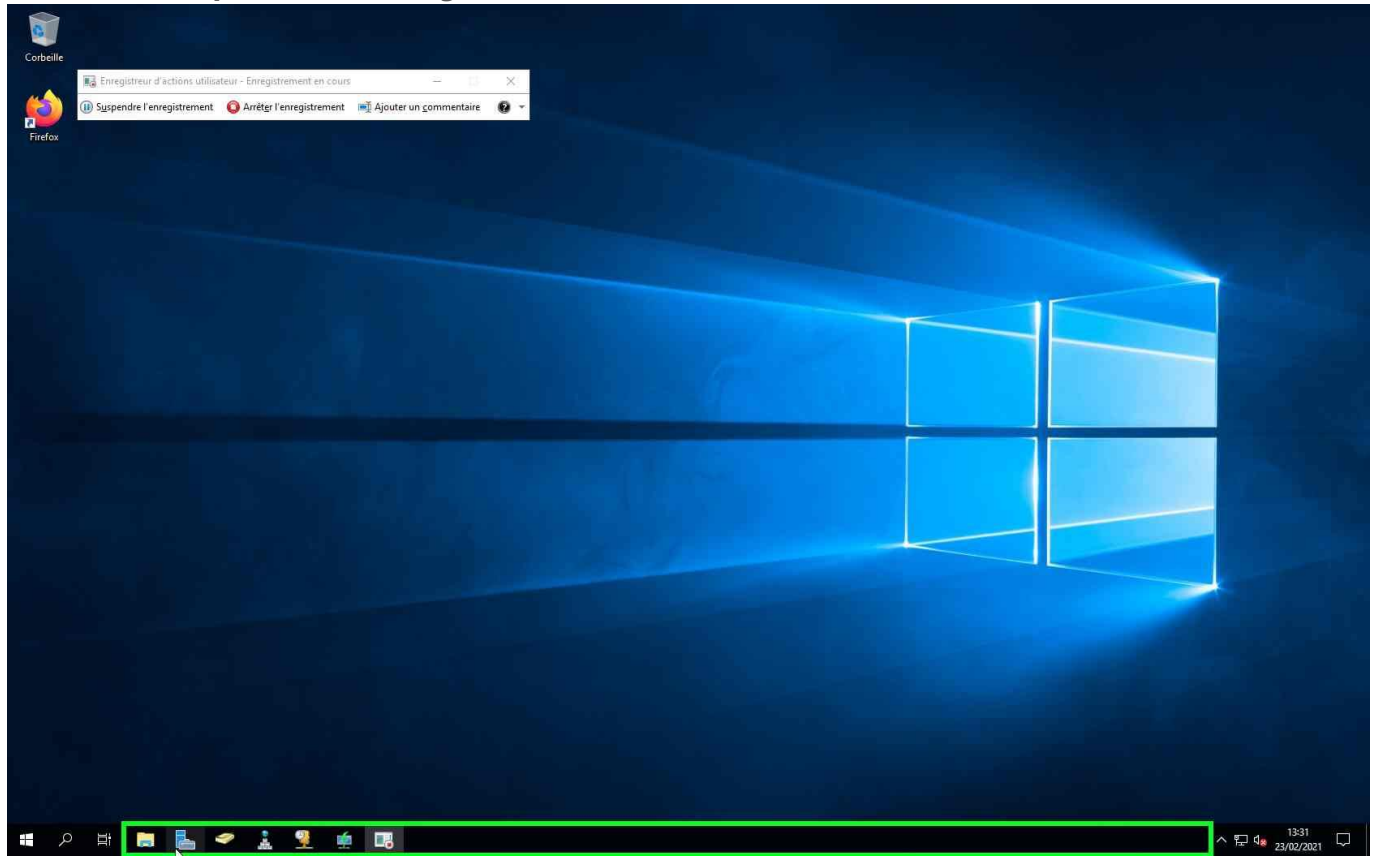

On clique sur gérer en haut à droite pour aller rajouter un rôle (On peut aussi le faire directement sur l'interface (2) AJOUTER DES RÔLES...)

| Gestionnaire de serveur • Tal                                                                              | oleau de bord                                                                                                    | • 🕖   🚩 Gérer Outils Afficher Aide     |
|----------------------------------------------------------------------------------------------------|----------------------------------------------------------------------------------------------------|----------------------------------------|
| Enregistreur d'actions utilisateur - Enregistrement en cour                                                | x                                                                                                    |                                        |
| Tableau 🕕 Suspendre l'enregistrement 🛛 🔕 Arrèter l'enregistrement                                          | 📲 Ajouter un <u>c</u> ommentaire 🛛 🚱 🔹                                                                                  |                                        |
| Serveuritocat Tous les serveurs DÉMARRAGE RAPIDE                                                           | Configurer ce serveur local<br>2) Ajouter des rôles et des fonctionnalités                                              |                                        |
|                                                                                                    | 3 Ajouter d'autres serveurs à gérer                                                                                     |                                        |
| NOUVEAUTÉS                                                                                                 |                                                                                                    |                                        |
|                                                                                                    | 4 Creer un groupe de serveurs                                                                                           |                                        |
|                                                                                                    | 5 Connecter ce serveur aux services cloud                                                                               |                                        |
| EN SAVOIR PLUS                                                                                             |                                                                                                    | Masquer                                |
| Rôles et groupes de serveur<br>Rôles : 0   Groupes de serveur<br>Services<br>Performances<br>Résultats BPA | 1       Nombre total de serveurs: 1         1       I Tous les serveurs 1         I I I I I I I I I I I I I I I I I I I |                                        |
| # 2 日 日 と 2 1 1 1 1 1 1 1 1 1 1 1 1 1 1 1 1 1 1                                                            |                                                                                                    | ∧ 문 d <sub>a</sub> (3>3)<br>23/02/2021 |

| Tableau () Suspendre l'er | d'actions utilisateur - Enregistrement en cours<br>nregistrement 🧿 Arrêt <u>e</u> r l'enregistrement 🛒 Ajc | ×                                                              | Ajoutergée roles et tonctionnaités<br>Supprimer des roles et fonctionnalités<br>Ajouter des serveurs |
|---------------------------|----------------------------------------------------------------------------------------------------|----------------------------------------------------------------|----------------------------------------------------------------------------------------------------|
| Serveur Tocat             |                                                                                                    | figurer ce serveur local                                       | Créer un groupe de serveurs<br>Propriétés du Gestionnaire de serveur                                 |
|                           | RAPIDE 2 A                                                                                                 | jouter des rôles et des fonctionnalités                        |                                                                                                    |
|                           | NOUVEAUTÉS 4 C                                                                                             | jouter d'autres serveurs à gérer<br>réer un groupe de serveurs |                                                                                                    |
|                           | 5 C                                                                                                    | onnecter ce serveur aux services cloud                         | Macouier                                                                                             |
|                           | EN SAVOIR PLUS                                                                                             |                                                                |                                                                                                    |
|                           | Rôles : 0   Groupes de serveurs 1   No                                                                     | mbre total de serveurs : 1<br>Tous les serveurs 1              |                                                                                                    |
|                           | (*) Encilitá de aestion                                                                                    | (1) Facilité de gestion                                        |                                                                                                    |
|                           | Événements                                                                                                 | Événements                                                     |                                                                                                    |
|                           | Evénements Services Performances Résultats BPA                                                             | Evénements Services Performances Résultats BPA                 |                                                                                                    |
|                           | Evénemets<br>Services<br>Performances<br>Résultats BPA                                                     | Evénements<br>Services<br>Performances<br>Résultats BPA        |                                                                                                    |
|                           | Evénere de gestori<br>Evénerents<br>Services<br>Performances<br>Résultats BPA                              | Evénements<br>Services<br>Performances<br>Résultats BPA        |                                                                                                    |
|                           | Evénements<br>Services<br>Performances<br>Résultats BPA                                                    | Evénements Services Performances Résultats BPA                 |                                                                                                    |
|                           | Evénements<br>Services<br>Performances<br>Résultats BPA                                                    | Evénements<br>Services<br>Performances<br>Résultats BPA        |                                                                                                    |

# On suit bêtement l'assistant d'ajout

| 📠 Gestionnaire de serveur                       |                                              | 5                                                                                                    |                                                                                                |                                                                                                    |                                                                | - a ×                |
|-------------------------------------------------|----------------------------------------------|----------------------------------------------------------------------------------------------------|------------------------------------------------------------------------------------------------|----------------------------------------------------------------------------------------------------|----------------------------------------------------------------|----------------------|
| Gestionr                                        | naire de serveur 🔸 T                         | lableau de bord                                                                                                    |                                                                                                |                                                                                                    | 🔹 🍘   🚩 Gérer                                                  | Outils Afficher Aide |
| R Enregistreur d'actio                          | ons utilisateur - Enrégistrement en co       | urs — D X                                                                                                    |                                                                                                |                                                                                                    |                                                                | 2                    |
| Tableau D Suspendre l'enregist                  | strement 🛛 🌀 Arrèt <u>e</u> r l'enregistreme | ent 📑 Ajouter un commentaire 🛛 😨 👻                                                                                                    |                                                                                                |                                                                                                    |                                                                |                      |
| Tous les serveurs                               | 1                                            | Configurer ce serveur local                                                                                                    |                                                                                                | 21                                                                                                    |                                                                |                      |
| 『夏 DHCP                                         | 🔚 Assistant Ajout de rôles et de fo          | fonctionnalités                                                                                                    | – 🗆 X                                                                                          |                                                                                                    |                                                                |                      |
| 盈 DNS<br>曜 Services de fichiers et d I<br>區 WDS | Sélectionner le ty                           | /pe d'installation                                                                                                    | SERVEUR DE DESTINATION<br>de-winsrv-chu.chu.lan                                                |                                                                                                    |                                                                |                      |
|                                                 | Avant de commencer<br>Type d'installation    | Sélectionnez le type d'installation. Vous pouvez installe<br>ordinateur physique ou virtuel en fonctionnement, ou s<br>Installation basée sur un rôle ou une fonctionnal | r des rôles et des fonctionnalités sur un<br>sur un disque dur virtuel hors connexion,<br>Itré |                                                                                                    |                                                                |                      |
|                                                 | Sélection du serveur                         | Configurez un serveur unique en ajoutant des rôles,                                                                                                    | des services de rôle et des fonctionnalités.                                                   |                                                                                                    |                                                                | Masquer              |
|                                                 | Ponctionnalités<br>Colfinnation<br>Résultais | Installation des services Bureau à distance<br>Installez les services de rôle necessaires à Infrastruc<br>déployer des bureaux basés sur des ordinateurs virtu           | ture VDI (Virtual Desktop Infrastructure) pour                                                 | Services de fichiers et <u>1</u><br>de stockage <u>1</u><br>Traclité de gestion<br>Événements<br>Services<br>Performances<br>Résultats BPA | WDS     1       Image: Services     1       Performances     1 |                      |
|                                                 |                                              | e Dežeždant                                                                                                    | Suinerta Installar Annular                                                                     |                                                                                                    | 23/02/2021 13:31                                               |                      |
|                                                 |                                              | _ v Piecedent                                                                                                    | Surger Surger                                                                                  |                                                                                                    |                                                                |                      |
|                                                 | Serveur local                                | 1 Tous les serveurs 1                                                                                                    |                                                                                                |                                                                                                    |                                                                |                      |
|                                                 | Facilité de gestion                          | • Facilité de gestion                                                                                                    |                                                                                                |                                                                                                    |                                                                |                      |
|                                                 | Événements                                   | Événements                                                                                                    |                                                                                                |                                                                                                    |                                                                |                      |
|                                                 | 1 Services                                   | 1 Services                                                                                                    |                                                                                                |                                                                                                    |                                                                |                      |
|                                                 | Performances                                 | Performances                                                                                                    |                                                                                                |                                                                                                    |                                                                |                      |
|                                                 | Résultats BPA                                | Résultats BPA                                                                                                    |                                                                                                |                                                                                                    |                                                                |                      |
|                                                 | 23/02                                        | 2/2021 13:31 23/02/2021 13:31                                                                                                    | i l                                                                                            |                                                                                                    |                                                                |                      |
| ा 🖉 🗄 📮                                         | 占 < 🧎                                        | <u>é</u>                                                                                                    |                                                                                                |                                                                                                    | ^                                                              | 13:31 🖓 13:31        |

#### Ici on choisit le serveur sur lequel on va installer le rôle

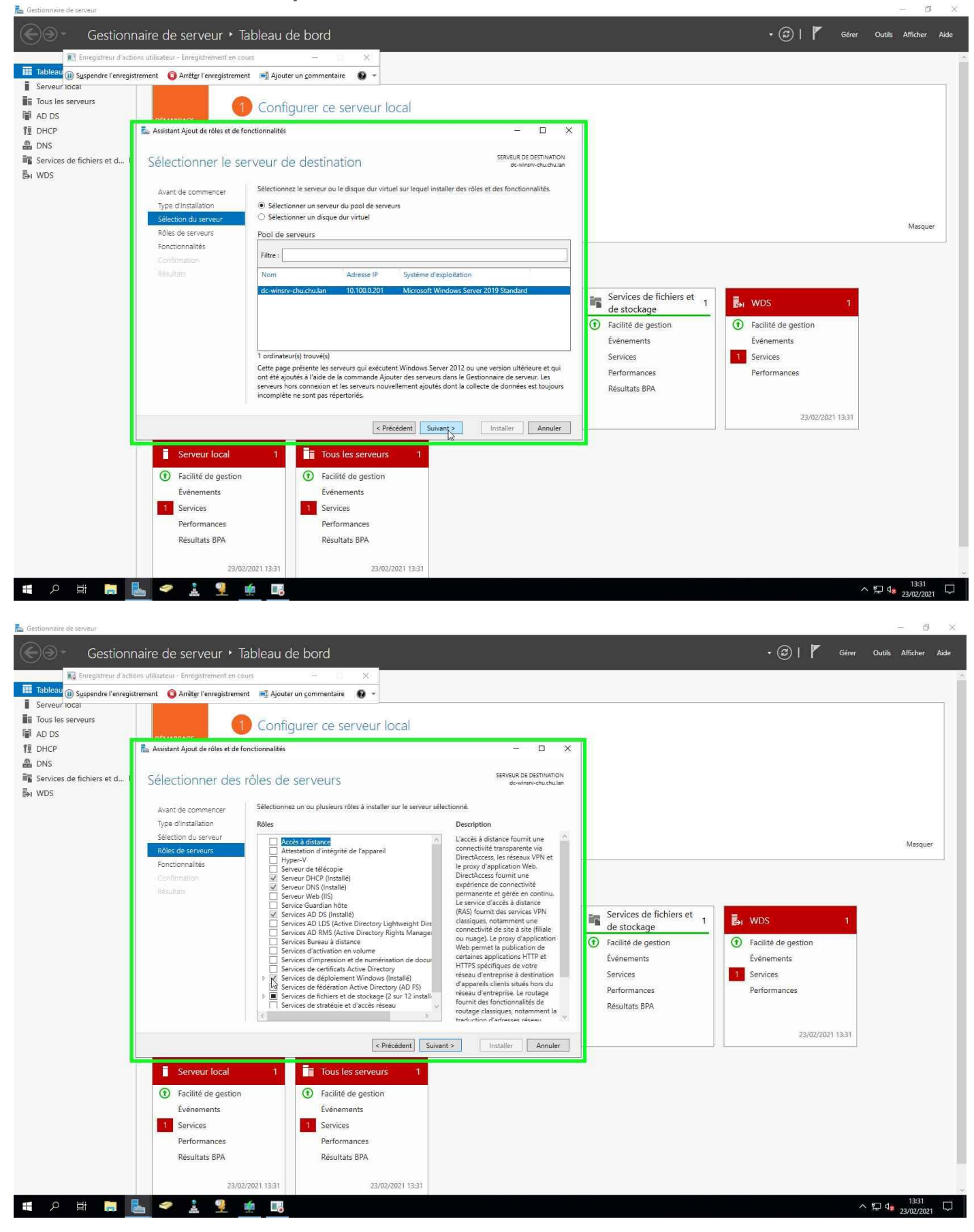

| ᡖ Gestionnaire de serveur                        |                                                              |                                                                                                    |                                                                                                    |                                                              |                     | - 6 ×                     |
|--------------------------------------------------|--------------------------------------------------------------|----------------------------------------------------------------------------------------------------|----------------------------------------------------------------------------------------------------|--------------------------------------------------------------|---------------------|---------------------------|
| Gestion                                          | naire de serveur 🔸 <sup>-</sup>                              | Tableau de bord                                                                                                    |                                                                                                    |                                                              | 🔹 🍘   🚩 Gérer       | Outils Afficher Aide      |
| Enregistreur d'acti                              | ions utilisateur - Enregistrement en c                       | cours — D X                                                                                                    |                                                                                                    |                                                              |                     | 1                         |
| Tableau 🕕 Suspendre l'enregis                    | strement 🛛 🧿 Arrèt <u>e</u> r l'enregistrem                  | nent 📑 Ajouter un commentaire 🛛 😨 👻                                                                                     |                                                                                                    |                                                              |                     |                           |
| Serveur' tocat Tous les serveurs Table AD DS     |                                                              | 1) Configurer ce serveur local                                                                                          |                                                                                                    |                                                              |                     |                           |
| ÎĪ DHCP                                          | 🚡 Assistant Ajout de rôles et de                             | fonctionnalités                                                                                                    | – 🗆 X                                                                                                    |                                                              |                     |                           |
| 备 DNS<br>禪 Services de fichiers et d 1<br>彭I WDS | Sélectionner des                                             | s rôles de serveurs                                                                                                    | SERVEUR DE DESTINATION<br>dc-winsrv-chuchu lan                                                                                                    |                                                              |                     |                           |
|                                                  | Avant de commencer                                           | Sélectionnez un ou plusieurs rôles à installer sur le serve                                                             | ur sélectionné.                                                                                                    |                                                              |                     |                           |
|                                                  | Type d'installation                                          | Rôles                                                                                                    | Description                                                                                                    |                                                              |                     |                           |
|                                                  | Sélection du serveur<br>Rôles de serveurs<br>Fonctionnalités | Accès à distance     Attestation d'intégrité de l'appareil     Hyper-V     Sanaur de blácnoie                           | <ul> <li>Les services de déploiement</li> <li>Windows fournissent des moyens<br/>simples et sécurisés pour déployer<br/>rapidement et à distance des</li> </ul> |                                                              |                     | Masquer                   |
|                                                  | Confirmation                                                 | Serveur DHCP (Installé)                                                                                                 | systèmes d'exploitation Windows sur<br>des ordinateurs via le réseau.                                                                                           |                                                              |                     |                           |
|                                                  | Résultats                                                    | Serveur Web (IIS)                                                                                                    | 9002800150594 V960388651999-1966802980                                                                                                    |                                                              |                     |                           |
|                                                  |                                                              | Services AD DS (Installé)                                                                                               |                                                                                                    | Services de fichiers et                                      | wds 1               |                           |
|                                                  |                                                              | Services AD RMS (Active Directory Rights Manage                                                                         | iei                                                                                                    | de stockage                                                  |                     |                           |
|                                                  |                                                              | Services d'activation en volume                                                                                         |                                                                                                    | Facilité de gestion     Événements     Services     Services | Facilité de gestion |                           |
|                                                  |                                                              | <ul> <li>Services d'impression et de numérisation de doc</li> <li>Services de certificats Active Directory</li> </ul>   | ur .                                                                                                    |                                                              | Evenements          |                           |
|                                                  |                                                              | <ul> <li>Services de déploiement Windows (Installé)</li> <li>Services de fédération Active Directory (AD FS)</li> </ul> |                                                                                                    |                                                              | Performances        |                           |
|                                                  |                                                              | <ul> <li>Services de fichiers et de stockage (2 sur 12 inst<br/>Services de stratégie et d'accès réseau</li> </ul>      | all                                                                                                    | Résultats BPA                                                | L'ensemble a        |                           |
|                                                  |                                                              | ¢                                                                                                    | 5/                                                                                                    |                                                              |                     |                           |
|                                                  |                                                              |                                                                                                    |                                                                                                    |                                                              | 23/02/2021 13:31    |                           |
|                                                  |                                                              | < Précédent                                                                                                    | Survigt > Installer Annuler                                                                                                    |                                                              | 1                   |                           |
|                                                  | Serveur local                                                | 1 Tous les serveurs 1                                                                                                   |                                                                                                    |                                                              |                     |                           |
|                                                  | Facilité de gestion                                          | n (†) Facilité de gestion                                                                                               |                                                                                                    |                                                              |                     |                           |
|                                                  | Événements                                                   | Événements                                                                                                    |                                                                                                    |                                                              |                     |                           |
|                                                  | 1 Services                                                   | 1 Services                                                                                                    |                                                                                                    |                                                              |                     |                           |
|                                                  | Performances                                                 | Performances                                                                                                    |                                                                                                    |                                                              |                     |                           |
|                                                  | Résultats BPA                                                | Résultats BPA                                                                                                    |                                                                                                    |                                                              |                     |                           |
|                                                  |                                                              |                                                                                                    |                                                                                                    |                                                              |                     |                           |
|                                                  | 23/0                                                         | 02/2021 13:31 23/02/2021 13:31                                                                                          |                                                                                                    |                                                              |                     | 12-21                     |
| 1 P 🗄 📜                                          | 📥 🛹 🛓 🏆                                                      | <u><u></u></u>                                                                                                    |                                                                                                    |                                                              |                     | ₽ 4 <u>8</u> 23/02/2021 □ |

Après avoir suivis l'assistant et que le rôle est installé on peut le fermer l'assistant.

## **CONFIGURATION DU SERVICE WDS**

|                                          | 🔝 Enregistreur d'actions utilisateu               | ur - Enregistrement en cours 🖂                                         | ×                   |                           |
|------------------------------------------|---------------------------------------------------|------------------------------------------------------------------------|---------------------|---------------------------|
| Gestionnaire de serveur • WDS            | ()) Suspendre l'enregistrement                    | 🗿 Arrét <u>e</u> r l'enregistrement 🛛 🛋 Ajouter un <u>c</u> ommentaire | • • • I I           | Gérer Outils Afficher Aid |
| SERVEURS                                 |                                                   |                                                                        |                     | Ticute -                  |
| Serveur local                            | -1 - 281 - 322                                    |                                                                        |                     | IACHES *                  |
| Tous les serveurs                        | • • • •                                           |                                                                        |                     | •                         |
| AD DS Nom du serveur Adresse IPv4 Facili | té de gestion Dernié                              | ère mise à jour Activation de Windows                                  |                     |                           |
| DHCP DC-WINSRV-CHU 18 100.0.201 En lid   | ine - Compteurs de performances non démarré 23/02 | /2021 15:38:36 Non activé                                              |                     |                           |
| DNS                                      |                                                   |                                                                        |                     |                           |
| Services de fichiers et d >              |                                                   |                                                                        |                     |                           |
| WDS                                      |                                                   |                                                                        |                     |                           |
|                                          |                                                   |                                                                        |                     |                           |
|                                          |                                                   |                                                                        |                     |                           |
|                                          |                                                   |                                                                        |                     |                           |
| ÉVÉNEMENTS                               |                                                   |                                                                        |                     |                           |
| ious les événements   22 au total        |                                                   |                                                                        |                     | IACHES *                  |
| Filtrer                                  | ● (1) ▼ (1) ▼                                     |                                                                        |                     | ۲                         |
| Nom du serveur ID Gravité So             | urce Jo                                           | lamu                                                                   | Date et heure       |                           |
| DC-WINSRV-CHU 257 Erreur Wi              | DSServer A                                        | polication                                                             | 23/02/2021 13:55:15 | ~                         |
| DC-WINSRV-CHU 513 Erreur WI              | DSServer A                                        | pplication                                                             | 23/02/2021 13:55:15 |                           |
| DC-WINSRV-CHU 264 Erreur WI              | DSPXE A                                           | pplication                                                             | 23/02/2021 13:55:15 |                           |
| DC-WINSRV-CHU 268 Erreur WE              | DSPXE A                                           | pplication                                                             | 23/02/2021 13:55:15 |                           |
| DC-WINSRV-CHU 261 Erreur WE              | DSPXE A                                           | pplication                                                             | 23/02/2021 13:55:15 |                           |
| DC-WINSRV-CHU 1618 Erreur BIN            | NLSVC A                                           | pplication                                                             | 23/02/2021 13:55:15 |                           |
| DL-WINSKY-LHO 4101 Erredr Mi             | crosont-windows-pediovment-services-plagnostics w | incrosort-windows-Deblovment-services-Diadhostics/Admin                | 25/02/2021 11:28:02 |                           |
| SERVICES                                 |                                                   |                                                                        |                     |                           |
| Tous les services   1 au total           |                                                   |                                                                        |                     | TÁCHES 💌                  |
| Filtrer                                  | 0 (ii) • (ii) •                                   |                                                                        |                     |                           |
|                                          |                                                   |                                                                        |                     |                           |
| Nom du serveur Nom complet               | Nom du service Statut                             | Type de démarrage                                                      |                     |                           |
| DC-WINSRV-CHU Serveur des services       | de déploiement Windows WDSServer En cours         | d'exécution Automatique                                                |                     |                           |
|                                          |                                                   |                                                                        |                     |                           |
|                                          |                                                   |                                                                        |                     |                           |
|                                          |                                                   |                                                                        |                     |                           |
|                                          |                                                   |                                                                        |                     |                           |
| P 🗄 🔚 📥 🤗 🧎 🐫 🖪                          |                                                   |                                                                        |                     |                           |

On ouvre la console de gestion WDS en faisant un clic droit sur notre serveur

| Sestionnaire de serveur       |                                          |                                 | E Forenistreur d'actions utilisateur | r - Enrenistrament en courc                      |                            |               | - 6 X                |
|-------------------------------|------------------------------------------|---------------------------------|--------------------------------------|--------------------------------------------------|----------------------------|---------------|----------------------|
| Gestionna                     | iire de serveur                          | • WDS                           | Syspendre l'enregistrement           | Arrêter l'enregistrement 🛛 🛋 Ajouter un comme    | ntaire 😡 -                 | • 🍘   🚩 Gérer | Outils Afficher Aide |
| III Tableau de bord           | SERVEURS<br>Tous les serveurs            | 1 au total                      |                                      |                                                  |                            |               | TÁCHES 💌             |
| Serveur local                 | Filtrer                                  | • ال                            | (₩) ▼                                |                                                  |                            |               | $\odot$              |
| AD DS                         | Nom du serveur Adre                      | sse IPv4 Facilité de gestion    | Demiè                                | re mise à jour Activation de Windows             |                            |               |                      |
| 管 DHCP<br>品 DNS               | DC-WINSRV-CHU                            | Ajouter des rôles et fonction   | nnalités                             | 15:38:36 Non activé                              |                            |               |                      |
| 📲 Services de fichiers et d Þ |                                          | Arrêter le serveur local        |                                      | -                                                |                            |               |                      |
| 🛃 WDS                         |                                          | Connexion Bureau à distanc      | · P                                  |                                                  |                            |               |                      |
|                               |                                          | Windows PowerShell              |                                      |                                                  |                            |               |                      |
|                               |                                          | Configurer l'association de     | cartes réseau                        |                                                  |                            |               |                      |
|                               |                                          | Console de gestion des serv     | vices de déploiement de Windows      |                                                  |                            |               |                      |
|                               |                                          | Gérer en tant que               |                                      |                                                  |                            |               |                      |
|                               | ÉVÉNEMENTS                               | Démarrer les compteurs de       | performances                         |                                                  |                            |               | Thouse -             |
|                               | lous les événements                      | Actualiser                      |                                      |                                                  |                            |               | IACHES *             |
|                               | Filtrer                                  | Copier                          |                                      | -                                                |                            |               | $\odot$              |
|                               | Nom du serveur ID                        | Gravité Source                  | Jo                                   | umal                                             | Date et heure              |               |                      |
|                               | DC-WINSRV-CHU 257                        | Erreur WDSServer                | Ар                                   | plication                                        | 23/02/2021 13:55:15        |               | ^                    |
|                               | DC-WINSRV-CHU 513                        | Erreur WDSServer                | Ар                                   | oplication                                       | 23/02/2021 13:55:15        |               |                      |
|                               | DC-WINSRV-CHU 264                        | Erreur WDSPXE                   | Ар                                   | oplication                                       | 23/02/2021 13:55:15        |               |                      |
|                               | DC-WINSRV-CHU 268                        | Erreur WDSPXE                   | Ар                                   | oplication                                       | 23/02/2021 13:55:15        |               |                      |
|                               | DC-WINSRV-CHU 261                        | Erreur WDSPXE                   | Ар                                   | oplication                                       | 23/02/2021 13:55:15        |               |                      |
|                               | DC-WINSRV-CHU 1618                       | Erreur BINLSVC                  | Ар                                   | oplication                                       | 23/02/2021 13:55:15        |               |                      |
|                               | DC-WINSRV-CHU 4101                       | Erreur Microsoft-Window         | s-Deolovment-Services-Diagnostics Mi | icrosoft-Windows-Deployment-Services-Diagnostics | (Admin 23/02/2021 11:28:02 |               | ×.                   |
|                               |                                          |                                 |                                      |                                                  |                            |               |                      |
|                               | SERVICES<br>Tous les services   1 au tot | al                              |                                      |                                                  |                            |               | TÂCHES 👻             |
|                               | Filtrer                                  | • 🗉 م                           | (B) •                                |                                                  |                            |               | ۲                    |
|                               | Nom du sarvaur Nom                       | complet                         | Nom du service Centre                | Tupe de démarrage                                |                            |               |                      |
|                               | Non du serveur - Non                     | ( complex                       | Non du service diator                | Type de demanage                                 |                            |               |                      |
|                               | DC-WINSRV-CHU Serve                      | eur des services de déploiement | t Windows WDSServer En cours o       | d'exécution Automatique                          |                            |               |                      |
|                               |                                          |                                 |                                      |                                                  |                            |               |                      |
|                               |                                          |                                 |                                      |                                                  |                            |               |                      |
|                               |                                          |                                 |                                      |                                                  |                            |               |                      |
|                               |                                          |                                 |                                      |                                                  |                            |               |                      |
| = P = 🖪 🖪                     | . 🥏 🚦 🦉                                  |                                 |                                      |                                                  |                            |               | ∧ ₽ 4 15:42          |
|                               | 101 -                                    |                                 |                                      |                                                  |                            |               | 23/02/2021           |

### On se retrouve dans le service de déploiement Windows, on déroule les serveurs

On se retrouve avec notre serveur qui fait le service WDS, il doit être configuré. Clic droit puis

#### « Configurer le serveur »

| 🔮 Services de déploiement Windows                               |                                                                                                    | - ø ×            |
|-----------------------------------------------------------------|----------------------------------------------------------------------------------------------------|------------------|
| Fichier Action Affichage ?                                      | 🔂 Enregistreur d'actions utilisateur - Enregistrement en cours 🛛 🗕 🗌 🗙                                                                                                    |                  |
|                                                                 | 间 Suspendre l'enregistrement 🕜 Arrêter l'enregistrement 🛋 Alouter un commentaire 🚱 👻                                                                                                    |                  |
| Vervices de déploiement Windows Services de déploiement Windows |                                                                                                    |                  |
| Serveurs     B dc-winsrv-chu.chu.lan                            |                                                                                                    |                  |
| > 🙀 Périptveriques de préinstallation Activ                     |                                                                                                    |                  |
| Les services de déploiement Windows vous aident à dé            | éployer les systèmes d'exploitation Windows sur le réseau.                                                                                                    |                  |
| Le composant logiciel enfichable MMC (Microsoft Mar             | nnaement Console) permet de gérer et de configuer les services de déploiement Windows. Yous nouvez effectuer des tâches comme l'aiout d'images la configuration des transmissions par m | ultidiffusion et |
| la configuration des propriétés du serveur. Vous pouvez         | z aussi gérer votre serveur via l'outil de ligne de commande WDSUTIL. Pour plus d'informations, appuyez sur la touche F1.                                                               |                  |
| Pour gérer un serveur depuis ce composant logiciel enf          | rfichable, vous devez d'abord ajouter ce serveur. Pour cela, cliquez avec le bouton droit sur le nœud Serveurs, puis cliquez sur Ajouter un serveur.                                    |                  |
|                                                                 |                                                                                                    |                  |
|                                                                 |                                                                                                    |                  |
|                                                                 |                                                                                                    |                  |
|                                                                 |                                                                                                    |                  |
|                                                                 |                                                                                                    |                  |
|                                                                 |                                                                                                    |                  |
|                                                                 |                                                                                                    |                  |
|                                                                 |                                                                                                    |                  |
|                                                                 |                                                                                                    |                  |
|                                                                 |                                                                                                    |                  |
|                                                                 |                                                                                                    |                  |
|                                                                 |                                                                                                    |                  |
|                                                                 |                                                                                                    |                  |
|                                                                 |                                                                                                    |                  |
|                                                                 |                                                                                                    |                  |
|                                                                 |                                                                                                    |                  |
|                                                                 |                                                                                                    |                  |
|                                                                 |                                                                                                    |                  |
|                                                                 |                                                                                                    |                  |
|                                                                 |                                                                                                    |                  |
|                                                                 |                                                                                                    |                  |
|                                                                 |                                                                                                    |                  |
|                                                                 |                                                                                                    |                  |
|                                                                 |                                                                                                    |                  |
|                                                                 |                                                                                                    |                  |
|                                                                 |                                                                                                    |                  |
|                                                                 |                                                                                                    |                  |
| < >>                                                            |                                                                                                    |                  |
|                                                                 |                                                                                                    | 15:42            |
|                                                                 | · 문 38                                                                                                    | 23/02/2021       |

Il faut donc suivre l'assistant de configuration. Tout par défaut.

Il faudra juste sélection l'option qui permettra aux Client de pouvoir joindre le serveur WDS. Après avoir configurer le serveur il faudra lui rajouter les images d'installation et de BOOT.

Clic droit sur 'Images d'installation'

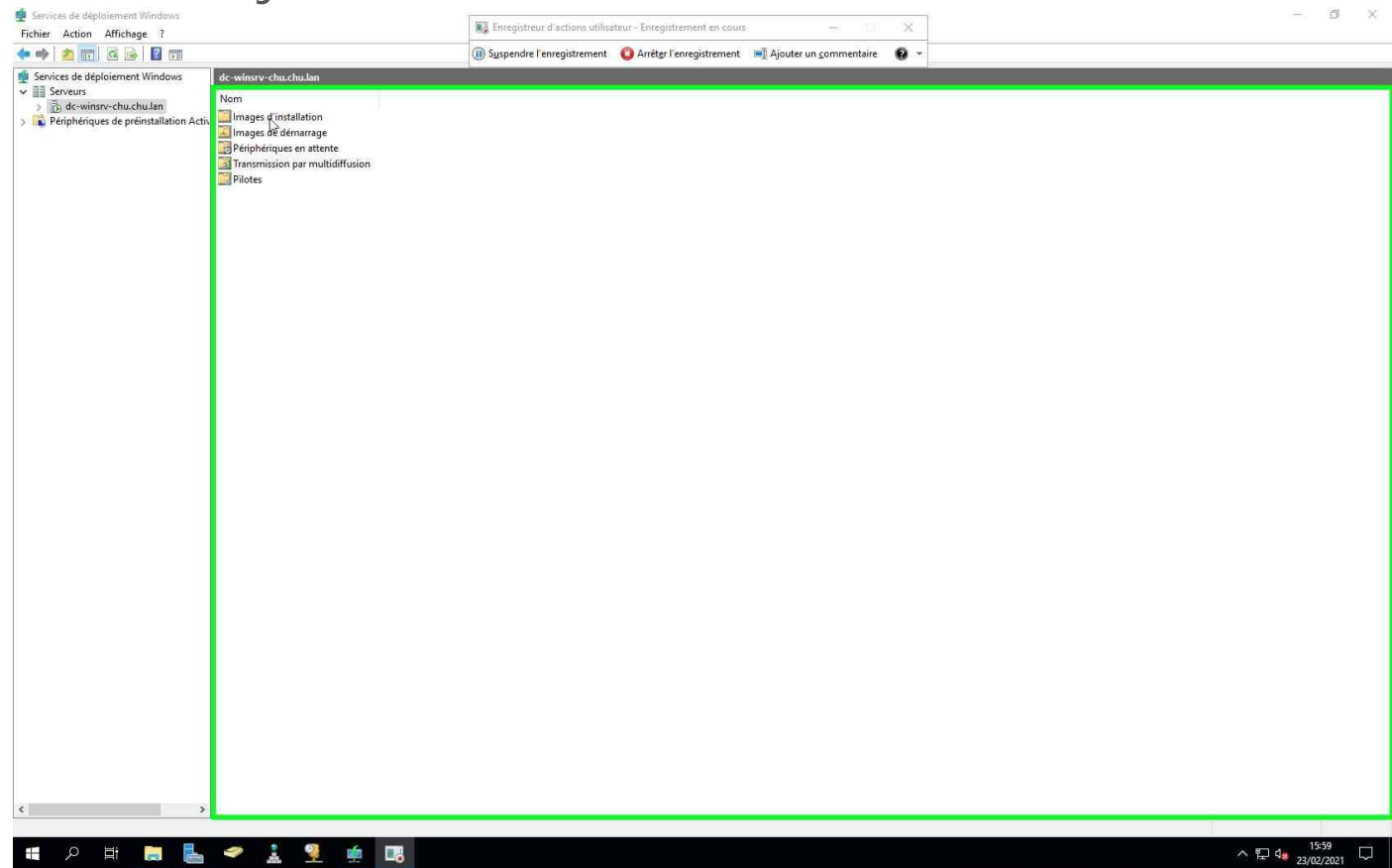

| 1000 100 177 100 100 100 100 100 100       |                 |                  |                  |                                |                                     |                                |     |                          | 1000 2000     |
|--------------------------------------------|-----------------|------------------|------------------|--------------------------------|-------------------------------------|--------------------------------|-----|--------------------------|---------------|
| Services de déploiement Windows            |                 |                  | 1                | Enregistreur d'actions utilise | steur - Enregistrement en cours     | - 18/                          | ×   |                          |               |
| Fichier Action Affichage ?                 |                 |                  |                  |                                |                                     |                                |     |                          |               |
| 🗢 🍽   🖄 🔟 🔝   🕍 💷                          |                 |                  |                  | ) Suspendre l'enregistrement   | O Arrêt <u>e</u> r l'enregistrement | Ajouter un <u>c</u> ommentaire | 0 - |                          |               |
| Services de déploiement Windows            | dc-winsrv-chu.c | hu.lan           |                  |                                |                                     |                                |     |                          |               |
| > b. dc-winsrv-chu.chu.lan                 | Nom             |                  |                  |                                |                                     |                                |     |                          |               |
| > 🙀 Périphériques de préinstallation Activ | Images 1        | Aiguter une imar | e d'installation | 1                              |                                     |                                |     |                          |               |
|                                            | Périphé         | Aiouter un group | e d'images       |                                |                                     |                                |     |                          |               |
|                                            | Transmi         | Aide             |                  |                                |                                     |                                |     |                          |               |
|                                            | Pilotes         | Alde             |                  |                                |                                     |                                |     |                          |               |
|                                            |                 |                  |                  |                                |                                     |                                |     |                          |               |
|                                            |                 |                  |                  |                                |                                     |                                |     |                          |               |
|                                            |                 |                  |                  |                                |                                     |                                |     |                          |               |
|                                            |                 |                  |                  |                                |                                     |                                |     |                          |               |
|                                            |                 |                  |                  |                                |                                     |                                |     |                          |               |
|                                            |                 |                  |                  |                                |                                     |                                |     |                          |               |
|                                            |                 |                  |                  |                                |                                     |                                |     |                          |               |
|                                            |                 |                  |                  |                                |                                     |                                |     |                          |               |
|                                            |                 |                  |                  |                                |                                     |                                |     |                          |               |
|                                            |                 |                  |                  |                                |                                     |                                |     |                          |               |
|                                            |                 |                  |                  |                                |                                     |                                |     |                          |               |
|                                            |                 |                  |                  |                                |                                     |                                |     |                          |               |
|                                            |                 |                  |                  |                                |                                     |                                |     |                          |               |
|                                            |                 |                  |                  |                                |                                     |                                |     |                          |               |
|                                            |                 |                  |                  |                                |                                     |                                |     |                          |               |
|                                            |                 |                  |                  |                                |                                     |                                |     |                          |               |
|                                            |                 |                  |                  |                                |                                     |                                |     |                          |               |
|                                            |                 |                  |                  |                                |                                     |                                |     |                          |               |
|                                            |                 |                  |                  |                                |                                     |                                |     |                          |               |
|                                            |                 |                  |                  |                                |                                     |                                |     |                          |               |
|                                            |                 |                  |                  |                                |                                     |                                |     |                          |               |
|                                            |                 |                  |                  |                                |                                     |                                |     |                          |               |
|                                            |                 |                  |                  |                                |                                     |                                |     |                          |               |
|                                            |                 |                  |                  |                                |                                     |                                |     |                          |               |
|                                            |                 |                  |                  |                                |                                     |                                |     |                          |               |
|                                            |                 |                  |                  |                                |                                     |                                |     |                          |               |
|                                            |                 |                  |                  |                                |                                     |                                |     |                          |               |
|                                            |                 |                  |                  |                                |                                     |                                |     |                          |               |
|                                            |                 |                  |                  |                                |                                     |                                |     |                          |               |
|                                            |                 |                  |                  |                                |                                     |                                |     |                          |               |
| < >                                        |                 |                  |                  |                                |                                     |                                |     |                          |               |
| Ajouter une ℑ d'installation               |                 |                  |                  |                                |                                     |                                |     |                          |               |
| 🚛 🔎 📑 📄 🖶                                  | a 🕹             | <u>9</u>         |                  |                                |                                     |                                |     | ^ 🌄 d <sub>8 23/02</sub> | 59<br>/2021 💭 |

Faudra créer un groupe d'image qu'il faudra nommer selon les images que vous allez installer

| 🔮 Services de déploiement Windows                                                                                |                                                                                                 |          | The Enregistreur d'actions utilisations                                                                                                    | teur - Enregistrement (                                                                                                    | en cours -                                                                                                    | ×           |  |                            | ß X             |
|----------------------------------------------------------------------------------------------------|-------------------------------------------------------------------------------------------------|----------|----------------------------------------------------------------------------------------------------|----------------------------------------------------------------------------------------------------|----------------------------------------------------------------------------------------------------|-------------|--|----------------------------|-----------------|
| Fichier Action Affichage ?                                                                                       |                                                                                                 |          | Suspendre l'enregistrement                                                                                                    | Arrêter l'enregist                                                                                                    | rement 🔲 Ajouter un comm                                                                                                    | entaire 🖸 🗸 |  |                            |                 |
| Services de déploiement Windows                                                                                  | dc-winsry-chu.chu.lan                                                                           |          | <b>0</b>                                                                                                    | •                                                                                                    |                                                                                                    |             |  |                            |                 |
| <ul> <li>Escreurs</li> <li>Escreurs</li> <li>Escreurs</li> <li>Périphériques de préinstallation Activ</li> </ul> | Nom<br>Images d'installation<br>Périphériques en attente<br>d'Transmision par multid<br>Priotes | iffusion | 🛫 Assistant Ajout d'ima                                                                                                    | ges                                                                                                    |                                                                                                    | ×           |  |                            |                 |
|                                                                                                    |                                                                                                 |          | Groupe d'images<br>Cet Aesistant slocke<br>mage d'installation<br>l'environnement PXE<br>le groupe aur l'imag<br>e groupe aur l'imag<br>existant<br>D'inter un groupe | ne image d'installation à<br>d'une image de déman<br>(Pre Boot Execution) et l<br>partage une sécurité et d<br>d'installation à ajouter.<br>roupe d'images<br>Primages nommé | votre sensor Co server dat døg<br>ge por pour of demarer un dent<br>nataler un système d'exploitation.<br>es ressources de fichiers commune<br>Windows 10<br>ImageGroup 1 | s. hdquez   |  |                            |                 |
| < >>                                                                                                    |                                                                                                 |          |                                                                                                    |                                                                                                    | Checklert Suvert>                                                                                                    | Annuler     |  |                            |                 |
| # 🔎 🛱 📕 📥                                                                                                    | 🥔 🛓 🍷                                                                                           | <u>é</u> |                                                                                                    |                                                                                                    |                                                                                                    |             |  | 지 문 대 <mark>용</mark> 23/07 | *59<br>2/2021 💭 |

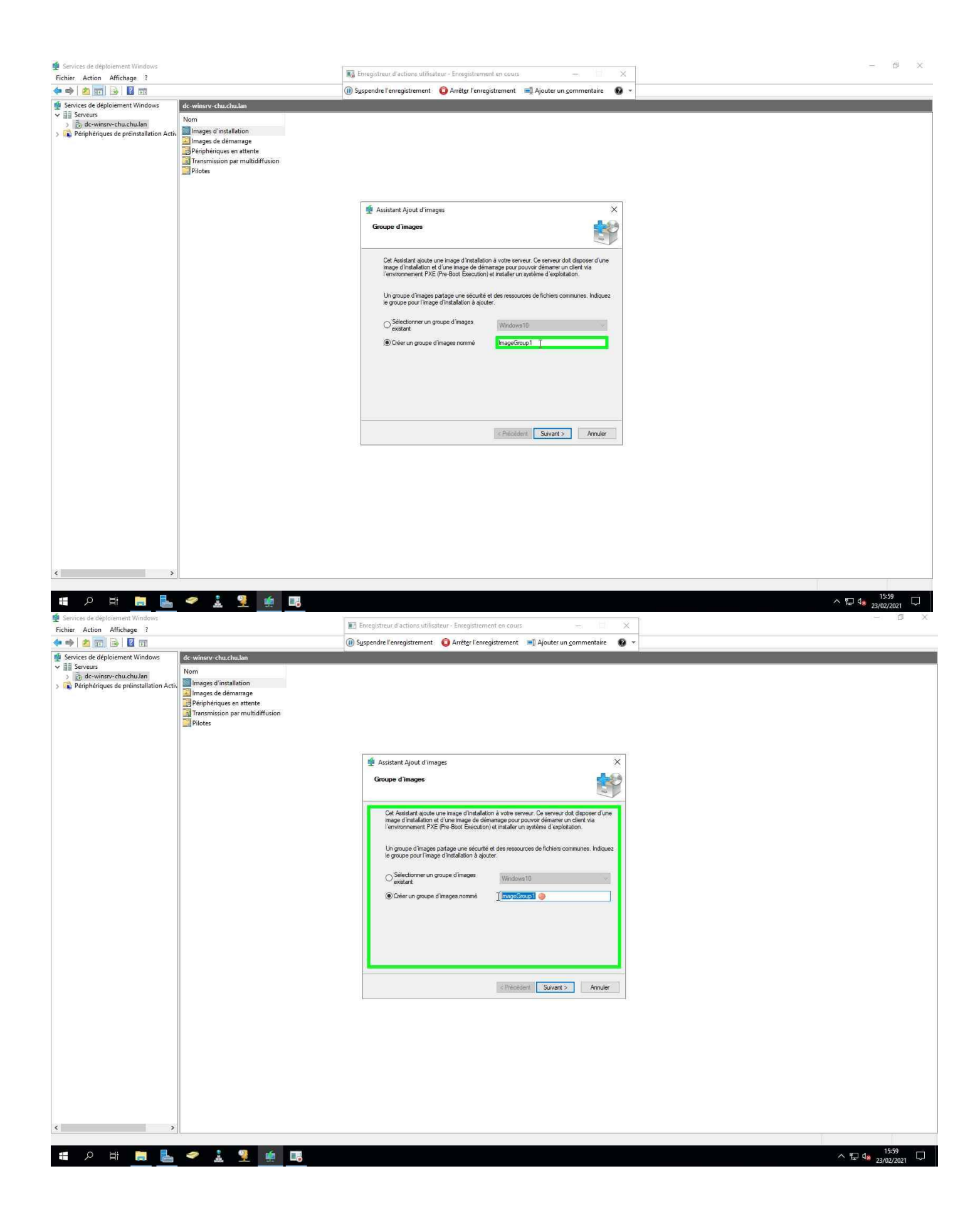

| 🔮 Services de déploiement Windows                                                                                                    |                                                                                                    | Enregistreur d'actions utilisateur - Enregistrement en cours — 📃 🗙                                                                                                    | - 5 ×                              |
|----------------------------------------------------------------------------------------------------|----------------------------------------------------------------------------------------------------|----------------------------------------------------------------------------------------------------|------------------------------------|
|                                                                                                    |                                                                                                    | 🕼 Suspendre l'enregistrement 🧿 Arrêter l'enregistrement 🔳 Ajouter un commentaire 😰 👻                                                                                                    |                                    |
| Services de déploiement Windows                                                                                                    | dc-winsrv-chu.chu.lan                                                                                                    |                                                                                                    |                                    |
| B Serveurs     B de-winsrv-chu.chu.lan     D de-winsrv-chu.chu.lan     T Periphénques de preinstallation Activ                                                                                                    | Nom<br>Images d'installation<br>Images de démarage<br>Bériphériques en attente<br>Image: Image: Im |                                                                                                    |                                    |
|                                                                                                    |                                                                                                    | Assistant Ajout d'images:       X         Corpor d'images:       XX         Outpoint d'une image d'intalation à vote serveur. Ce serveur de taposer d'une d'une image de desarges pour pour pour server. Ce serveur de taposer d'une d'une image de desarges pour pour pour d'une d'une d'u |                                    |
| Services de déploiment Windows       Fichier Action Affichage ?       Partie de déploiment Windows                                                                                                    | 🗢 🗼 👻 🗰 📑                                                                                                    | <ul> <li>Enregistreur d'actions utilisateur - Enregistrement en cours — IIX</li> <li>Suspendre l'enregistrement Arrèter l'enregistrement Ajouter un commentaire X</li> </ul>                                                                                                    | へ 記 4。1559<br>23/0/2021<br>一 の X   |
| Server and a support of the server of the server of t | Nom<br>Mages d'installation<br>Images de demarage<br>Périphériques en attente<br>Périphériques en attente<br>Images de demarage<br>Périphériques en attente<br>Pilotes                                                                                                    |                                                                                                    |                                    |
|                                                                                                    |                                                                                                    |                                                                                                    |                                    |
|                                                                                                    |                                                                                                    | Assistant Ajout d'images      Groupe d'images                                                                                                    |                                    |
|                                                                                                    |                                                                                                    | Cet Assistant ajoute une image d'instalation à voire serveur. Ce serveur doit disposer d'une image d'instalation et d'une image de denarage pour pouvor d'enserer un clerr va l'environnemer PLA (Phe-Bos Cascaucito) et instaler un system de desiolation.         Un groupe d'images partage une sécurité et des ressources de fichiens communes. Indiquez le groupe pour l'image d'instalation à ajouter.         Selectionner un groupe d'images         Selectionner un groupe d'images nommé         Windows 10                                                                                                    |                                    |
|                                                                                                    |                                                                                                    | < Précédent Sul 21 > Annuer                                                                                                    |                                    |
| < >>                                                                                                    |                                                                                                    |                                                                                                    |                                    |
| # P Ħ 🗎 占                                                                                                    | 🗢 🛓 👤 薰 🖪                                                                                                    |                                                                                                    | ^ ਯੂ 4 <mark>≋ 23/02/2021</mark> □ |

Ici il faudra aller chercher le fichier 'install.wim' qui se trouvera dans le fichier source de l'ISO qu'on aura monté en amont sur le lecteur DVD de la machine.

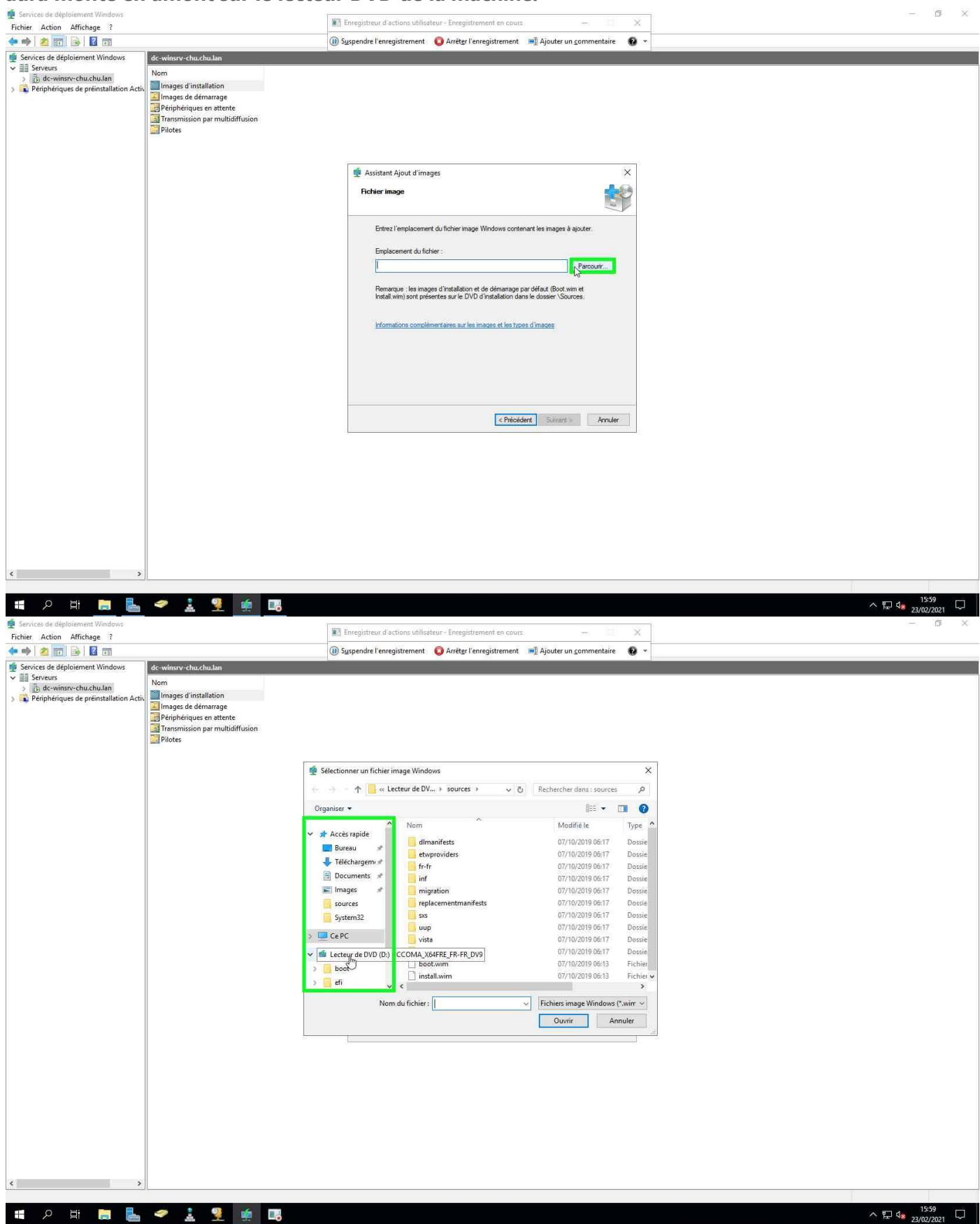

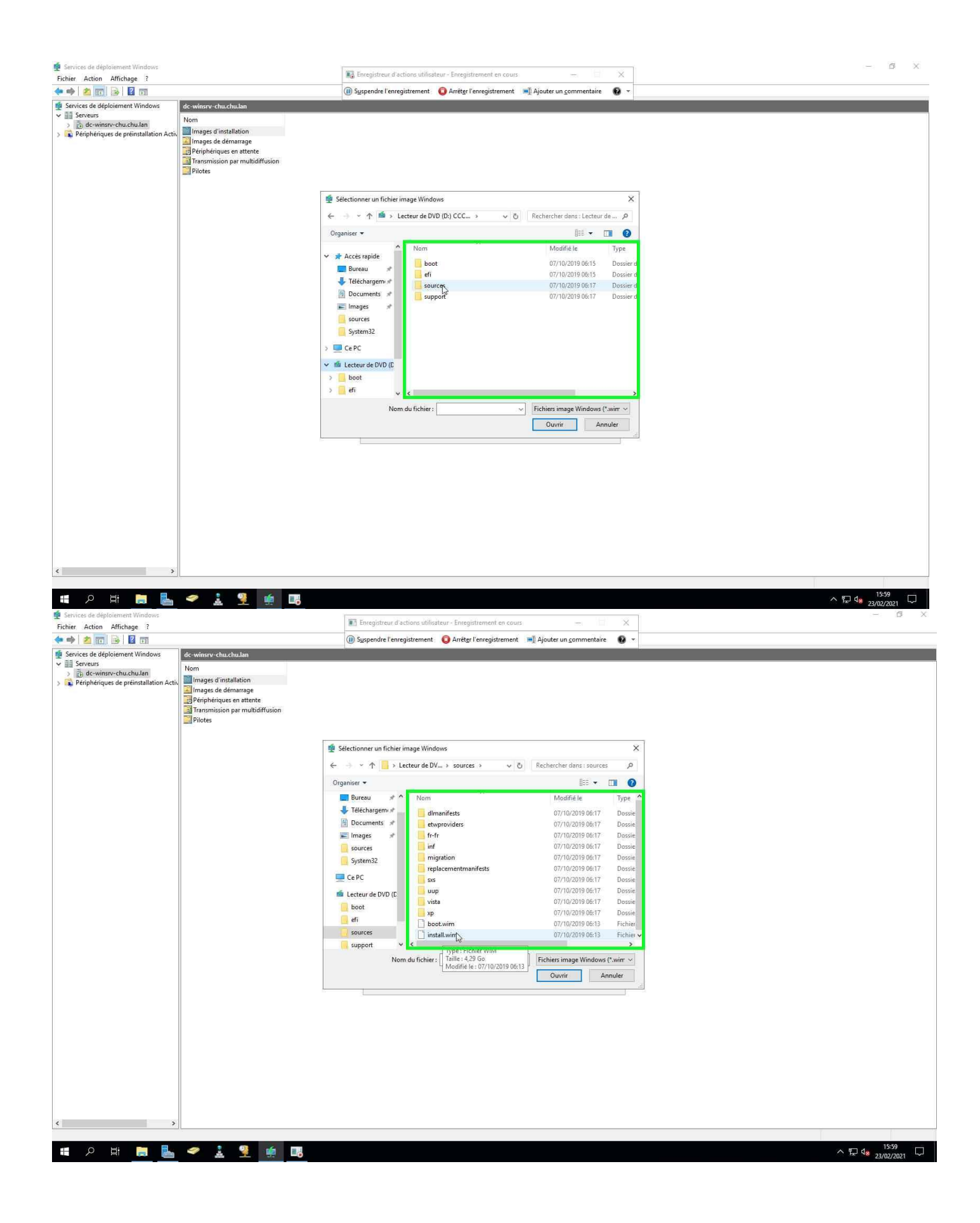

| 🔮 Services de déploiement Windows                                                                         |                                                                                                    |                                  |                                                                                                    |                                                                                                    |                                 | - 6 ×                                  |
|----------------------------------------------------------------------------------------------------|----------------------------------------------------------------------------------------------------|----------------------------------|----------------------------------------------------------------------------------------------------|----------------------------------------------------------------------------------------------------|---------------------------------|----------------------------------------|
| Fichier Action Affichage ?                                                                                |                                                                                                    |                                  | Enregistreur d'actions utilisateur - En                                                                                                    | Enregistrement en cours                                                                                                    | - II X                          |                                        |
| 🧇 🧆 🙍 🐻 📓 🖬 🖬                                                                                             |                                                                                                    |                                  | (ii) Suspendre l'enregistrement Q Ar                                                                                                    | vrêt <u>e</u> r l'enregistrement 🛛 📹 Ajouter u                                                                                                    | n <u>c</u> ommentaire 🔞 👻       |                                        |
| Esrvies de déploiement Windows     Esrveus     Govenn-chuchuJan     Périphénques de préinstallation Activ | de-winsrv-chu.chu.lam<br>Nom<br>Images d'installation<br>Images de démarrag<br>Périphériques en att<br>Transmission par mu<br>Pilotes | )<br>je<br>ente<br>ultidiffusion |                                                                                                    |                                                                                                    |                                 |                                        |
|                                                                                                    |                                                                                                    |                                  | Assistant Ajout d'images<br>Fichier image                                                                                                    |                                                                                                    | ×                               |                                        |
|                                                                                                    |                                                                                                    |                                  | Entrez l'explacement du fich<br>Enplacement du ficher :<br>D'aouces install wim<br>Remarque : les inages d'inst<br>Install wim) sont présentes au<br>Informations concilement are | ther Image Windows contenant les images à<br>stallation et de démartage par défaut (Boot w<br>ur le DVD d'Installation dans le dossier \Sou<br>es aur les images et les types d'Images | rajouter.<br>Parcourtr<br>im et |                                        |
|                                                                                                    |                                                                                                    |                                  |                                                                                                    | < Précident Surve                                                                                                    | Annuler                         |                                        |
| < >                                                                                                    |                                                                                                    |                                  |                                                                                                    |                                                                                                    |                                 |                                        |
|                                                                                                    | 1.                                                                                                    |                                  |                                                                                                    |                                                                                                    |                                 |                                        |
| 🖷 🔎 🖽 🔚 🔚                                                                                                 | 🥏 🚠 💡                                                                                                    | 🤹 📑                              |                                                                                                    |                                                                                                    |                                 | ∧ 덮 d <sub>2</sub> 15:59<br>23/02/2021 |

L'assistant lira le fichier et proposera toutes les versions disponibles sur l'ISO, il faudra donc choisir les versions qui nous intéressent. Décochons donc celles qui ne sont pas nécessaires puis 'SUIVANT'

| 🝨 Services de déploiement Windows                                                                                                    |                                                                                                    |                                                                                                    | - 6 X                    |
|----------------------------------------------------------------------------------------------------|----------------------------------------------------------------------------------------------------|----------------------------------------------------------------------------------------------------|--------------------------|
| Fichier Action Affichage ?                                                                                                    |                                                                                                    | Re Enregistreur d'actions utilisateur - Enregistrement en cours — X                                                                                                    |                          |
| 💠 🏟 🖄 📆 🗟 🛛 🖬                                                                                                    |                                                                                                    | 🕕 Syspendre l'enregistrement 🛛 Q Arrêter l'enregistrement 🖃 Ajouter un commentaire 🛛 😨 👻                                                                                                    |                          |
| Services de déploiement Windows     Servieus     Monormanne de déploiement Windows     Monormanne de la déploiement Windows     Monormanne de la déploiement de la déploiement      Monormanne de la déploiement      Monormanne de la déploiement      Monormanne de la déploiement      Monormanne de la déploiement      Monormanne de la déploiement      Monormanne de la déploiement      Monormanne de la déploiement      Monormanne de la déploiement      Monormanne de la déploiement      Monormanne de la déploiement     Mono | de-winnrv-chu.chu.lan<br>Images d'installation<br>Images de démarrage<br>Perjohériques en attente<br>Images de démarrage<br>Priphériques en attente<br>Image: Image: Im | Assistant Ajout d'images                                                                                                    |                          |
|                                                                                                    |                                                                                                    | Images disponibles         Le fichier que vous avez spécifié contient lies mages suivantes. Séléctionnez les mages que vous voulez apouter sur le serveur.         Nom       Architecture Description         Windows 10       A54         Windows 10       A54         Windows 10       Modess 10         Windows 10       Windows 10         Windows 10       Modess 10         Windows 10       Modess 10         Windows 10       Windows 10         Windows 10       Modess 10         Windows 10       Windows 10         Windows 10       Windows 10         Window |                          |
|                                                                                                    | * % m                                                                                                    |                                                                                                    | 4e - 1 <sup>1559</sup> □ |
|                                                                                                    |                                                                                                    | े मि                                                                                                    | 23/02/2021               |

On voit donc un récapitulatif de l'emplacement où se trouve le fichier 'install.wim' et les versions sélectionnées

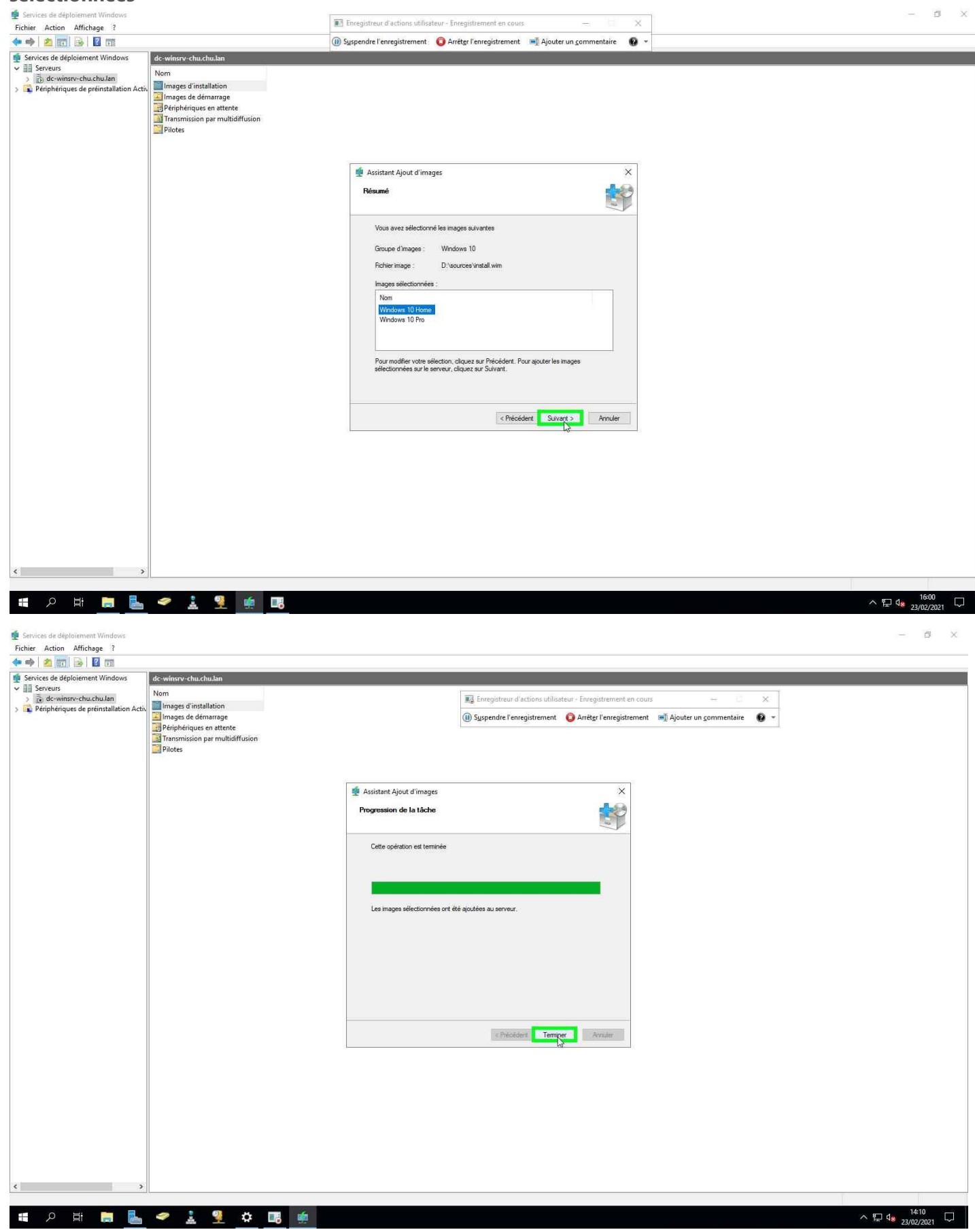

On doit donc maintenant aller chercher l'image de démarrage ou encore image BOOT. Clic droit sur 'Images de démarrage '

| Services de déploiement Windows     Fichier Action Affichage ?                                                                                                    |                                                                                        |                                                    |                                                                                                    |                                                                                                    | - D X                                      |
|----------------------------------------------------------------------------------------------------|----------------------------------------------------------------------------------------|----------------------------------------------------|----------------------------------------------------------------------------------------------------|----------------------------------------------------------------------------------------------------|--------------------------------------------|
| (* *) 2 m 3 1                                                                                                    |                                                                                        |                                                    |                                                                                                    |                                                                                                    |                                            |
| Nervices de déploiement Windows                                                                                                    | Windows10 2 image(s) d'installat                                                       | ion                                                |                                                                                                    |                                                                                                    |                                            |
| <ul> <li>Revices de deploisement Windows</li> <li>Schierz Action Affrichage ?</li> <li>Chierz Action Affrichage ?</li> <li>Chierz Action Affrichage ?&lt;</li></ul>                                                                                                    | Windows10 2 image(s) d'installat<br>Norn de l'image. Architecture<br>∰Windows 10 H x64 | ion<br>Eta I. Ialle décompressée<br>En Ii 13997 Mo | Date         Version du systeme           22/0         10.0.18362           22/0         10.0.18362 | e Enregistreur d'actions utilisateur - Enregistrement en cours — X<br>③ Supendre l'enregistrement ④ Arritge l'enregistrement ■ Ajouter un gommentaire ④ * |                                            |
| Services de déploiement Windows Fichier Action Affichage ? Services de déploiement Windows Services de déploiement Windows Services de déploiement Windows Services de déploiement Windows Services de déploiement Windows Services de déploiement Windows Services de déploiement Windows Services de déploiement Windows Services de déploiement Windows Services de déploiement Windows Services de déploiement Windows Services de déploiement Windows Services de déploiement Windows Services de déploiement Windows                                                                                                    | Windows10 2 image() d'imstille<br>Nom de l'image Architeture<br>Windows 10 Pro x41     | tion<br>Etat Taille décompressée<br>En L. 14167 Mo | Date Version du systèm<br>2300 100.18862                                                            | e d<br>■ Enregistreur d'actions utilisateur - Enregistrement en cours – C X                                                                               | ヘ 및 4 <mark>8 23(02/2021</mark> □<br>_ ♂ X |
| <ul> <li>&gt; ∰ Vindows10:</li> <li>&gt; images:</li> <li>&gt; Periphe</li> <li>&gt; images:</li> <li>&gt; images:</li> <li>&gt; i</li></ul> | El Windows 10 H x54                                                                    | En II 13897 Mo                                     | 23/0 10.0.18362                                                                                     | 😢 Syspendre l'enregistrement <table-cell> Arrêter l'enregistrement 🖬 Ajouter un commentaire</table-cell>                                                  |                                            |
| Ajoute une image de démarrage au serveur.الله الحالية الحالية                                                                                                    | • 1 9 0                                                                                |                                                    |                                                                                                    |                                                                                                    | ^ ₩2 4 <sub>8</sub> 230021021 ↓            |

| 🔮 Services de déploiement Windows                 |                                |       |                    |             |                          |                                             |                                                                                                    |                        |     |                            | б X    |
|---------------------------------------------------|--------------------------------|-------|--------------------|-------------|--------------------------|---------------------------------------------|----------------------------------------------------------------------------------------------------|------------------------|-----|----------------------------|--------|
| Fichier Action Affichage ?                        |                                |       |                    |             |                          |                                             |                                                                                                    |                        |     |                            |        |
| 🔶 🧇 🖄 📷 🔀 🗟 🛛 🖬                                   |                                |       |                    |             |                          |                                             |                                                                                                    |                        |     |                            |        |
| 🔮 Services de déploiement Windows                 | Windows10 2 image(s) d'install | ition |                    |             |                          |                                             |                                                                                                    |                        |     |                            |        |
| Serveurs     Berveurs     Berveurs                | Nom de l'image Architecture    | État  | Taille décompressé | e Date      | Version du système       | e d                                         | tour - Engelstroment on cour                                                                                                    |                        |     |                            |        |
| <ul> <li>Images d'installation</li> </ul>         | Windows 10 Pro x64             | En li | 14167 Mo           | 23/0        | 10.0.18362               | Entegratieur o actions utilisa              | teur - chregistiement en cour                                                                                                    | s - Li                 | ~   |                            |        |
| > 🗿 Windows10                                     | 🕅 Windows 10 H x64             | En li | 13897 Mo           | 23/0        | 10.0.18362               | Suspendre l'enregistrement                  | Arrêter l'enregistrement                                                                                                    | Ajouter un commentaire | 0 - |                            |        |
| > images de démarrage<br>Dérinhériques en attente |                                |       |                    |             |                          |                                             |                                                                                                    |                        |     |                            |        |
| > Transmission par multidiffusio                  |                                |       |                    |             |                          |                                             |                                                                                                    |                        |     |                            |        |
| > 🛄 Pilotes                                       |                                |       |                    |             |                          |                                             |                                                                                                    |                        |     |                            |        |
| > Périphériques de préinstallation Activ          |                                |       |                    |             |                          |                                             |                                                                                                    |                        |     |                            |        |
|                                                   |                                |       | ा <del>।</del>     | -           |                          |                                             |                                                                                                    |                        |     |                            |        |
|                                                   |                                |       |                    | Assistant   | Ajout d'images           |                                             | ×                                                                                                    |                        |     |                            |        |
|                                                   |                                |       |                    | Fichier ima | ige                      |                                             |                                                                                                    |                        |     |                            |        |
|                                                   |                                |       |                    |             |                          |                                             |                                                                                                    |                        |     |                            |        |
|                                                   |                                |       |                    | 0.000       |                          |                                             |                                                                                                    |                        |     |                            |        |
|                                                   |                                |       |                    | Entrez      | l'emplacement du fichie  | er image Windows contenant les images       | à ajouter.                                                                                                    |                        |     |                            |        |
|                                                   |                                |       |                    | Emplac      | ement du fichier         |                                             |                                                                                                    |                        |     |                            |        |
|                                                   |                                |       |                    |             |                          |                                             | Parcolutio                                                                                                    |                        |     |                            |        |
|                                                   |                                |       |                    | -           |                          |                                             | and the second second s |                        |     |                            |        |
|                                                   |                                |       |                    | Remarc      | que : les images d'insta | allation et de démarrage par défaut (Boot   | wim et                                                                                                    |                        |     |                            |        |
|                                                   |                                |       |                    | Instal v    | vim) sont presentes sur  | r le DVD d'installation dans le dossier \50 | urces.                                                                                                    |                        |     |                            |        |
|                                                   |                                |       |                    | 14.400.00   |                          |                                             |                                                                                                    |                        |     |                            |        |
|                                                   |                                |       |                    | Informa     | tions complementaires    | sur les images et les types d'images        |                                                                                                    |                        |     |                            |        |
|                                                   |                                |       |                    |             |                          |                                             |                                                                                                    |                        |     |                            |        |
|                                                   |                                |       |                    |             |                          |                                             |                                                                                                    |                        |     |                            |        |
|                                                   |                                |       |                    |             |                          |                                             |                                                                                                    |                        |     |                            |        |
|                                                   |                                |       |                    |             |                          |                                             |                                                                                                    |                        |     |                            |        |
|                                                   |                                |       |                    |             |                          | c Précédent Survent                         | Annuler                                                                                                    |                        |     |                            |        |
|                                                   |                                |       |                    |             |                          | Contraction and an end of                   |                                                                                                    |                        |     |                            |        |
|                                                   |                                |       |                    |             |                          |                                             |                                                                                                    |                        |     |                            |        |
|                                                   |                                |       |                    |             |                          |                                             |                                                                                                    |                        |     |                            |        |
|                                                   |                                |       |                    |             |                          |                                             |                                                                                                    |                        |     |                            |        |
|                                                   |                                |       |                    |             |                          |                                             |                                                                                                    |                        |     |                            |        |
|                                                   |                                |       |                    |             |                          |                                             |                                                                                                    |                        |     |                            |        |
|                                                   |                                |       |                    |             |                          |                                             |                                                                                                    |                        |     |                            |        |
|                                                   |                                |       |                    |             |                          |                                             |                                                                                                    |                        |     |                            |        |
|                                                   |                                |       |                    |             |                          |                                             |                                                                                                    |                        |     |                            |        |
|                                                   |                                |       |                    |             |                          |                                             |                                                                                                    |                        |     |                            |        |
|                                                   |                                |       |                    |             |                          |                                             |                                                                                                    |                        |     |                            |        |
| ٢ >                                               |                                |       |                    |             |                          |                                             |                                                                                                    |                        |     |                            |        |
|                                                   |                                |       |                    |             |                          |                                             |                                                                                                    |                        |     |                            |        |
| 📕 🔎 🛱 📮 📥                                         | 🗢 🛓 🍷 🌣                        |       | <u></u>            |             |                          |                                             |                                                                                                    |                        |     | へ 臣 4 <mark>8</mark> 23/02 | 2/2021 |

On doit donc parcourir l'ISO de nouveau, aller dans le dossier 'Sources' pour récupérer le fichier 'boot.wim'

| Serveurs                                                                                                    | Nom de l'image Architecture | État Taille décompressée | e Date V<br>23/0 1 | /ersion du système o<br>0.0.18362 | Enregistreur d'actions utilisat | eur - Enregistrement en coi      | .115 —                     | ×       |  |
|----------------------------------------------------------------------------------------------------|-----------------------------|--------------------------|--------------------|-----------------------------------|---------------------------------|----------------------------------|----------------------------|---------|--|
| Images d'installation     Windows10     Windows10     Prinphériques en attente     Alternation par multidiffusir     Alternation par multidiffusir     Alternatinternation | Windows 10 H x64            | En Ii 13897 Mo           | 23/0 1             | 0.0.18362                         | ()) Syspendre l'enregistrement  | Arrêt <u>e</u> r l'enregistremen | it 📑 Ajouter un commenta   | ire 🧿 * |  |
|                                                                                                    |                             |                          | 🔮 Assistant Aj     | out d'images                      |                                 | ×                                |                            |         |  |
|                                                                                                    |                             |                          | 🙅 Sélectionn       | er un fichier image               | Windows                         |                                  | ×                          |         |  |
|                                                                                                    |                             | -                        | 동국의                | 1 📙 « Lecteur                     | de DV > sources > 🔍 🎸           | B Rechercher dans : sou          | irces 🔎                    |         |  |
|                                                                                                    |                             |                          | Organiser 🔻        |                                   | 14                              | 888 •                            | 0                          |         |  |
|                                                                                                    |                             |                          | Accès r            | apide                             | om<br>dimanifests               | Modifie le<br>07/10/2019 06:     | Type ^                     |         |  |
|                                                                                                    |                             |                          | Jélécł             | hargem 🖈                          | etwproviders<br>fr-fr           | 07/10/2019 06:<br>07/10/2019 06: | 17 Dossie<br>17 Dossie     |         |  |
|                                                                                                    |                             |                          | 🗎 Docur            | ments 🖈                           | inf                             | 07/10/2019 06:                   | 17 Dossie                  |         |  |
|                                                                                                    |                             |                          | Image              | ts x⁴<br>ac                       | migration                       | 07/10/2019 06:                   | 17 Dossie<br>17 Dossie     |         |  |
|                                                                                                    |                             |                          | Syster             | n32                               | sis                             | 07/10/2019 06:                   | 17 Dossie                  |         |  |
|                                                                                                    |                             |                          | Ce PC              |                                   | uup                             | 07/10/2019 06:                   | 17 Dossie<br>17 Dossie     |         |  |
|                                                                                                    |                             |                          | 📫 Lecteur          | de DVD (C                         | xp                              | 07/10/2019 06:                   | 17 Dossie                  |         |  |
|                                                                                                    |                             | -                        | 📕 boot             |                                   | ] boot.wim 💭<br>] install.wim   | 07/10/2019 06:<br>07/10/2019 06: | 13 Fichier<br>13 Fichier V |         |  |
|                                                                                                    |                             |                          |                    | Nom du fi                         | chier :                         | - Fichiers d'image Wir           | idows (*.wi ~              |         |  |
|                                                                                                    |                             |                          |                    |                                   |                                 | Ouvrir                           | Annuler                    |         |  |
|                                                                                                    |                             |                          |                    |                                   |                                 | and the second second            | h.                         |         |  |
|                                                                                                    |                             |                          |                    |                                   |                                 |                                  |                            |         |  |
|                                                                                                    |                             |                          |                    |                                   |                                 |                                  |                            |         |  |
|                                                                                                    |                             |                          |                    |                                   |                                 |                                  |                            |         |  |
|                                                                                                    |                             |                          |                    |                                   |                                 |                                  |                            |         |  |
|                                                                                                    |                             |                          |                    |                                   |                                 |                                  |                            |         |  |
| ,                                                                                                    |                             |                          |                    |                                   |                                 |                                  |                            |         |  |

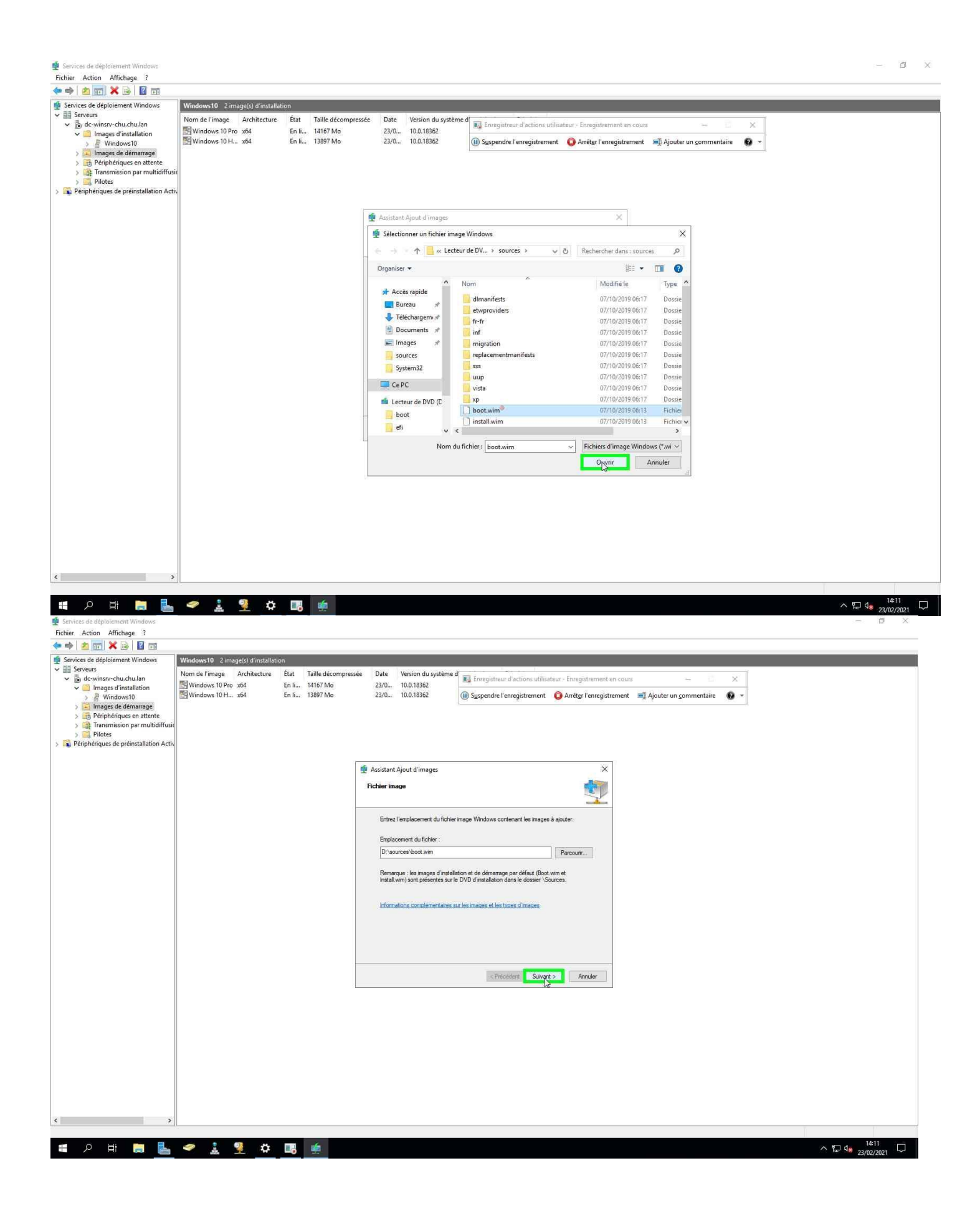

On peut renseigner un nom à cette image de boot. Ce nom doit être représentatif, car s'il y a plusieurs images de boot, lors de déploiement la machine cliente listera les différents noms de BOOT

| <b>DOOT</b> .                                                                                                    |                                                                                                    |                                                                                                    | 21 V                               |
|----------------------------------------------------------------------------------------------------|----------------------------------------------------------------------------------------------------|----------------------------------------------------------------------------------------------------|------------------------------------|
| Fichier Action Affichage ?                                                                                                    |                                                                                                    |                                                                                                    | - D X                              |
| 🗢 🔿 🙍 📆 🗙 🗟 🛛 🖬                                                                                                    |                                                                                                    |                                                                                                    |                                    |
| <ul> <li>Services de déploiement Windows</li> <li>Serveurs</li> </ul>                                                                                                    | Windows10 2 image(s) d'installation                                                                                       |                                                                                                    |                                    |
| dewinsrv-chuchulan     dewinsrv-chuchulan     dewinsrv-chuchula | Nom de l'image Architecture Etat Iaille de Co<br>Bil Windows 10 Pr. x64 En li 11 de Co<br>Windows 10 H x64 En li 13897 Mo | mpresze Date Version du systeme d<br>23/0 100.18362<br>23/0 10.0.18362<br>() Syspendre l'enregistrement Cours - X<br>() Syspendre l'enregistrement Arréter l'enregistrement Ajouter un commentaire |                                    |
|                                                                                                    |                                                                                                    | A STATE OF THE                                                                                                    |                                    |
|                                                                                                    |                                                                                                    | Assistant Ajout d'images                                                                                                    |                                    |
|                                                                                                    |                                                                                                    |                                                                                                    |                                    |
|                                                                                                    |                                                                                                    | Entrez un nom et une description pour l'image suivante :<br>« Microsoft Windows Sette (r64) »                                                                                                    |                                    |
|                                                                                                    |                                                                                                    | Nom de l'image :<br>Manavat Manavas Settor (264)                                                                                                    |                                    |
|                                                                                                    |                                                                                                    | Description de l'Image :                                                                                                    |                                    |
|                                                                                                    |                                                                                                    | Architecture de l'inage :                                                                                                    |                                    |
|                                                                                                    |                                                                                                    | xoe (d)                                                                                                    |                                    |
|                                                                                                    |                                                                                                    |                                                                                                    |                                    |
|                                                                                                    |                                                                                                    |                                                                                                    |                                    |
|                                                                                                    |                                                                                                    | < Précédent Suivant > Annuler                                                                                                    |                                    |
|                                                                                                    |                                                                                                    |                                                                                                    |                                    |
|                                                                                                    |                                                                                                    |                                                                                                    |                                    |
|                                                                                                    |                                                                                                    |                                                                                                    |                                    |
|                                                                                                    |                                                                                                    |                                                                                                    |                                    |
|                                                                                                    |                                                                                                    |                                                                                                    |                                    |
|                                                                                                    |                                                                                                    |                                                                                                    |                                    |
| < >                                                                                                    |                                                                                                    |                                                                                                    |                                    |
| # 🔉 🛱 📕 📥                                                                                                    | 🗢 🛓 🏆 🌣 🖪 🙍                                                                                                    |                                                                                                    | ·∧ ┣ 4 <mark>8 23/02/2021</mark> □ |
| Services de déploiement Windows<br>Fichier Action Affichage ?                                                                                                    |                                                                                                    |                                                                                                    | - 6 X                              |
| 🗢 🔿 🙍 📰 🗙 🗟 🖬 🖬                                                                                                    |                                                                                                    |                                                                                                    |                                    |
| <ul> <li>Services de déploiement Windows</li> <li>Il Serveurs</li> </ul>                                                                                                    | Windows10 2 image(s) d'installation                                                                                       | ompressée Date Version du système d                                                                                                    |                                    |
| <ul> <li>dc-winsrv-chu.chu.lan</li> <li>Images d'installation</li> </ul>                                                                                                    | Windows 10 Pro x64 En li 14167 Mc                                                                                         | 2270 10.0.18362                                                                                                    |                                    |
| Vindows10     Images de démarrage     Périobériques en attente                                                                                                    |                                                                                                    | en om i novi room 📶 affolgingen en en en dannen und de stander en efforgen en kommensen 👼 .                                                                                                    |                                    |
| Ferphendues er autente     Transmission par multidiffusio     Pilotes                                                                                                    |                                                                                                    |                                                                                                    |                                    |
| > 📸 Périphériques de préinstallation Activ                                                                                                    |                                                                                                    |                                                                                                    |                                    |
|                                                                                                    |                                                                                                    | 👮 Assistant Ajout d'images 🛛 🗙                                                                                                    |                                    |
|                                                                                                    |                                                                                                    | Métadonnées d'image                                                                                                    |                                    |
|                                                                                                    |                                                                                                    | Entrez un nom et une description pour l'image suivante :                                                                                                    |                                    |
|                                                                                                    |                                                                                                    | « Microsoft Windows Setup (x64) »<br>Nom de l'image :                                                                                                    |                                    |
|                                                                                                    |                                                                                                    | Windows 10 Depresentation Ale Demons                                                                                                    |                                    |
|                                                                                                    |                                                                                                    | Microsoft Windows Setup (G4)                                                                                                    |                                    |
|                                                                                                    |                                                                                                    | Achtectus de l'image :<br>x64                                                                                                    |                                    |
|                                                                                                    |                                                                                                    |                                                                                                    |                                    |
|                                                                                                    |                                                                                                    |                                                                                                    |                                    |
|                                                                                                    |                                                                                                    |                                                                                                    |                                    |
|                                                                                                    |                                                                                                    | <precedent survant=""> Annuler</precedent>                                                                                                    |                                    |
|                                                                                                    |                                                                                                    |                                                                                                    |                                    |
|                                                                                                    |                                                                                                    |                                                                                                    |                                    |
|                                                                                                    |                                                                                                    |                                                                                                    |                                    |
|                                                                                                    |                                                                                                    |                                                                                                    |                                    |
|                                                                                                    |                                                                                                    |                                                                                                    |                                    |
| < >                                                                                                    |                                                                                                    |                                                                                                    |                                    |
| ・ 「 」 「 」 「 」 」 」                                                                                                    | 🗢 🛓 🏆 🌣 🖪 薰                                                                                                    |                                                                                                    | ^ 덮 4 <mark>8 23/02/2021</mark> ▽  |

| 🔮 Services de déploiement Windows                                                                                                    |                      |                    |       |                      |             |                           |                                |                             |                               |   |             | 6 )               | X |
|----------------------------------------------------------------------------------------------------|----------------------|--------------------|-------|----------------------|-------------|---------------------------|--------------------------------|-----------------------------|-------------------------------|---|-------------|-------------------|---|
| Fichier Action Affichage ?                                                                                                    |                      |                    |       |                      |             |                           |                                |                             |                               |   |             |                   |   |
| 💠 🏟 🖄 📰 💥 🗟 🖬 🖬                                                                                                    |                      |                    |       |                      |             |                           |                                |                             |                               |   |             |                   |   |
| Services de déploiement Windows                                                                                                    | Windows10 2 im       | age(s) d'installat | ion   |                      |             |                           |                                |                             |                               |   |             |                   |   |
| ✓ iii Serveurs ✓ iii dc-winsrv-chu.chu.lan                                                                                                    | Nom de l'image       | Architecture       | État  | Taille décompressé   | e Date      | Version du système o      | Enregistreur d'actions utilisa | teur - Enregistrement en co | uus - E                       | × |             |                   |   |
| ✓ 	☐ Images d'installation                                                                                                    | Windows 10 Pro       | x64                | En li | 14167 Mo<br>13897 Mo | 23/0        | 10.0.18362                | Surnandra l'anraaistrament     | Arrêtar l'annaistrama       | nt 🏾 🛋 Alautar un commentaire | 0 |             |                   |   |
| > S Windows10<br>> S Images de démarrage                                                                                                    | in the second second |                    |       | 13637 1110           | 20/044      | TOWTOPOL                  | U ogspendre i enregistrement   | Aneigi remegisueme          | ni 📑 Ajourei un Commentaire   |   |             |                   |   |
| > 📑 Périphériques en attente                                                                                                    |                      |                    |       |                      |             |                           |                                |                             |                               |   |             |                   |   |
| > Iransmission par multidiffusion par multidiffu |                      |                    |       |                      |             |                           |                                |                             |                               |   |             |                   |   |
| > 🚘 Périphériques de préinstallation Activ                                                                                                    |                      |                    |       |                      |             |                           |                                |                             |                               |   |             |                   |   |
|                                                                                                    |                      |                    |       |                      |             |                           |                                | 1                           |                               |   |             |                   |   |
|                                                                                                    |                      |                    |       |                      | 🙅 Assistant | Ajout d'images            |                                | ×                           |                               |   |             |                   |   |
|                                                                                                    |                      |                    |       |                      | Métadonn    | ées d'image               |                                |                             |                               |   |             |                   |   |
|                                                                                                    |                      |                    |       |                      |             |                           |                                | 2                           |                               |   |             |                   |   |
|                                                                                                    |                      |                    |       |                      | Entrez u    | un nom et une description | pour l'image suivante :        |                             |                               |   |             |                   |   |
|                                                                                                    |                      |                    |       |                      | « Mic       | crosoft Windows Setup (o  | 64) »                          |                             |                               |   |             |                   |   |
|                                                                                                    |                      |                    |       |                      | Nom de      | l'image :                 |                                |                             |                               |   |             |                   |   |
|                                                                                                    |                      |                    |       |                      | Windo       | ws10                      |                                |                             |                               |   |             |                   |   |
|                                                                                                    |                      |                    |       |                      | Windo       | ws10                      |                                |                             |                               |   |             |                   |   |
|                                                                                                    |                      |                    |       |                      | Archited    | cture de l'image :        |                                |                             |                               |   |             |                   |   |
|                                                                                                    |                      |                    |       |                      | x64         |                           |                                |                             |                               |   |             |                   |   |
|                                                                                                    |                      |                    |       |                      |             |                           |                                |                             |                               |   |             |                   |   |
|                                                                                                    |                      |                    |       |                      |             |                           |                                |                             |                               |   |             |                   |   |
|                                                                                                    |                      |                    |       |                      |             |                           |                                |                             |                               |   |             |                   |   |
|                                                                                                    |                      |                    |       |                      |             |                           |                                |                             |                               |   |             |                   |   |
|                                                                                                    |                      |                    |       | -                    |             |                           |                                |                             |                               |   |             |                   |   |
|                                                                                                    |                      |                    |       |                      |             |                           | < Précédent Suivent            | Annuler                     |                               |   |             |                   |   |
|                                                                                                    |                      |                    |       |                      |             |                           |                                |                             |                               |   |             |                   |   |
|                                                                                                    |                      |                    |       |                      |             |                           |                                |                             |                               |   |             |                   |   |
|                                                                                                    |                      |                    |       |                      |             |                           |                                |                             |                               |   |             |                   |   |
|                                                                                                    |                      |                    |       |                      |             |                           |                                |                             |                               |   |             |                   |   |
|                                                                                                    |                      |                    |       |                      |             |                           |                                |                             |                               |   |             |                   |   |
|                                                                                                    |                      |                    |       |                      |             |                           |                                |                             |                               |   |             |                   |   |
|                                                                                                    |                      |                    |       |                      |             |                           |                                |                             |                               |   |             |                   |   |
|                                                                                                    |                      |                    |       |                      |             |                           |                                |                             |                               |   |             |                   |   |
|                                                                                                    |                      |                    |       |                      |             |                           |                                |                             |                               |   |             |                   |   |
|                                                                                                    |                      |                    |       |                      |             |                           |                                |                             |                               |   |             |                   |   |
|                                                                                                    |                      |                    |       |                      |             |                           |                                |                             |                               |   |             |                   |   |
| 🖶 P 🖽 📜 📥                                                                                                    |                      | <u>9</u> 🗘         |       | <b>1</b>             |             |                           |                                |                             |                               |   | ^ 토고 🕼 23/0 | 4:12<br>12/2021 - |   |

### Petit récapitulatif

| 🔮 Services de déploïement Windows                                                                                                    |                |                     |             |                    |                                    |                                                             |                                                              |                                  |                                      |     | i = i                      | ₫ X            |
|----------------------------------------------------------------------------------------------------|----------------|---------------------|-------------|--------------------|------------------------------------|-------------------------------------------------------------|--------------------------------------------------------------|----------------------------------|--------------------------------------|-----|----------------------------|----------------|
| Fichier Action Affichage ?                                                                                                    |                |                     |             |                    |                                    |                                                             |                                                              |                                  |                                      |     |                            |                |
| 🗇 🏟 🖄 📷 💥 🗟 🛙 🖬                                                                                                    |                |                     |             |                    |                                    |                                                             |                                                              |                                  |                                      |     |                            |                |
| <ul> <li>Services de déploiement Windows</li> <li>III Serveurs</li> </ul>                                                                                                    | Windows10 2 in | nage(s) d'installat | ion<br>Étai | Telle décompose és | Date                               | Manian de particula                                         |                                                              |                                  |                                      |     |                            |                |
| ✓ 📩 dc-winsrv-chu.chu.lan                                                                                                    | Windows 10 Pr  | o x64               | En li       | 14167 Mo           | 23/0                               | 10.0.18362                                                  | Enregistreur d'actions utilis                                | teur - Enregistrement en coi     | .85 -                                | ×   |                            |                |
| Windows10     Windows10     Windows10     Marge de démarage     Bériphériques en attente     Gi Transmission par multidiffus     Mindows10     Périphériques de préinstallation Act | Windows 10 H.  | x64                 | En li       | 13897 Mo           | 23/0                               | 10.0.18362                                                  | ()) Suspendre l'enregistrement                               | Arrêt <u>e</u> r l'enregistremer | tt ■¶ Ajouter un <u>c</u> ommentaire | 0 - |                            |                |
|                                                                                                    |                |                     |             |                    | Assistant<br>Résumé<br>Vous a      | Ajout d'images<br>vez sélectionné les image                 | es suivantes                                                 | ×                                |                                      |     |                            |                |
|                                                                                                    |                |                     |             |                    | Groupe<br>Fichier<br>Images<br>Nom | d'images : Images<br>image : D:\sour<br>sélectionnées :     | de démairage<br>rces\boot.wim                                |                                  |                                      |     |                            |                |
|                                                                                                    |                |                     |             |                    | Pour m<br>sélectio                 | odifier votre sélection, cliv<br>nnées sur le serveur, clic | quez sur Précédent. Pour ajouter les in<br>quez sur Suivant. | ages                             |                                      |     |                            |                |
|                                                                                                    |                |                     |             |                    |                                    |                                                             | < Précédent Suiva                                            | Annuler                          |                                      |     |                            |                |
|                                                                                                    |                |                     |             |                    |                                    |                                                             |                                                              |                                  |                                      |     |                            |                |
|                                                                                                    |                |                     |             |                    |                                    |                                                             |                                                              |                                  |                                      |     |                            |                |
|                                                                                                    |                |                     |             |                    |                                    |                                                             |                                                              |                                  |                                      |     |                            |                |
| < >>                                                                                                    |                |                     |             |                    |                                    |                                                             |                                                              |                                  |                                      |     |                            |                |
| 🖬 A 🛱 🔚 🖶                                                                                                    | 🥏 🛔            | 9 ¢                 |             | <b>*</b>           |                                    |                                                             |                                                              |                                  |                                      |     | ^ 문 d <mark>≋</mark> 23/02 | 12<br>2/2021 🖵 |

| de Services de déploiement Windows                                         |                  |                    |       |                    |            |                       |                                                                                                    | - 6 X               |
|----------------------------------------------------------------------------|------------------|--------------------|-------|--------------------|------------|-----------------------|----------------------------------------------------------------------------------------------------|---------------------|
| Fichier Action Affichage ?                                                 |                  |                    |       |                    |            |                       |                                                                                                    |                     |
| 🏟 🖄 📆 🗙 🗟 🛐 🖬                                                              |                  |                    |       |                    |            |                       |                                                                                                    |                     |
| 🔮 Services de déploiement Windows                                          | Windows10 2 ima  | age(s) d'installat | ion   |                    |            |                       |                                                                                                    |                     |
| ✓ III Serveurs                                                             | Nom de l'image   | Architecture       | État  | Taille décompressé | e Date     | Version du système    | ed                                                                                                    |                     |
| <ul> <li>inde-winstv-enu.enu.tan</li> <li>images d'installation</li> </ul> | 🔠 Windows 10 Pro | x64                | En li | 14167 Mo           | 23/0       | 10.0.18362            | stregistreur d'actions utilisateur - Enregistrement en cours — X                                        |                     |
| > 🖉 Windows10                                                              | Windows 10 H     | x64                | En li | 13897 Mo           | 23/0       | 10.0.18362            | 🕕 Syspendre l'enregistrement 🛛 🏮 Arrêt <u>e</u> r l'enregistrement 🛋 Ajouter un <u>c</u> ommentaire 🕜 👻 |                     |
| > images de démarrage > Périphériques en attente                           |                  |                    |       |                    |            |                       |                                                                                                    |                     |
| > 🙀 Transmission par multidiffusi                                          |                  |                    |       |                    |            |                       |                                                                                                    |                     |
| > Pilotes                                                                  |                  |                    |       |                    |            |                       |                                                                                                    |                     |
| S Perprendues de preinstanation Activ                                      | •                |                    |       |                    |            |                       |                                                                                                    |                     |
|                                                                            |                  |                    |       | ſ                  | Arristant  | Nigut d'images        | ×                                                                                                    |                     |
|                                                                            |                  |                    |       |                    | T Handlein | -jour a moges         |                                                                                                    |                     |
|                                                                            |                  |                    |       |                    | Progressio | n de la táche         |                                                                                                    |                     |
|                                                                            |                  |                    |       |                    |            |                       |                                                                                                    |                     |
|                                                                            |                  |                    |       |                    | Cette op   | ération est terminée  |                                                                                                    |                     |
|                                                                            |                  |                    |       |                    |            |                       |                                                                                                    |                     |
|                                                                            |                  |                    |       |                    |            |                       |                                                                                                    |                     |
|                                                                            |                  |                    |       |                    |            |                       |                                                                                                    |                     |
|                                                                            |                  |                    |       |                    | Les ima    | jes sélectionnées ont | été ajoutées au serveur.                                                                                |                     |
|                                                                            |                  |                    |       |                    |            |                       |                                                                                                    |                     |
|                                                                            |                  |                    |       |                    |            |                       |                                                                                                    |                     |
|                                                                            |                  |                    |       |                    |            |                       |                                                                                                    |                     |
|                                                                            |                  |                    |       |                    |            |                       |                                                                                                    |                     |
|                                                                            |                  |                    |       |                    |            |                       |                                                                                                    |                     |
|                                                                            |                  |                    |       |                    |            |                       |                                                                                                    |                     |
|                                                                            |                  |                    |       | -                  |            |                       |                                                                                                    |                     |
|                                                                            |                  |                    |       |                    |            |                       | < Précédent Terminer Annuller                                                                           |                     |
|                                                                            |                  |                    |       |                    |            |                       | - eu -                                                                                                  |                     |
|                                                                            |                  |                    |       |                    |            |                       |                                                                                                    |                     |
|                                                                            |                  |                    |       |                    |            |                       |                                                                                                    |                     |
|                                                                            |                  |                    |       |                    |            |                       |                                                                                                    |                     |
|                                                                            |                  |                    |       |                    |            |                       |                                                                                                    |                     |
|                                                                            |                  |                    |       |                    |            |                       |                                                                                                    |                     |
|                                                                            |                  |                    |       |                    |            |                       |                                                                                                    |                     |
|                                                                            |                  |                    |       |                    |            |                       |                                                                                                    |                     |
|                                                                            |                  |                    |       |                    |            |                       |                                                                                                    |                     |
|                                                                            |                  |                    |       |                    |            |                       |                                                                                                    |                     |
|                                                                            |                  |                    |       |                    |            |                       |                                                                                                    |                     |
| 🖬 🔎 🗄 🔍                                                                    | 🧈 🛔              | 9 ¢                |       | <u>.</u>           |            |                       | 수 ঢ় 4                                                                                                  | 14:13<br>23/02/2021 |

Après avoir configuré le serveur puis lui renseigner les images d'install et de démarrage il faudra démarrer le service pour qu'il soit accessible.

| 👮 Services de déploiement Windows                                      |                 |                 |           |                     |      |                    |                                |                                 |                        |      | - 0 ×                   |
|------------------------------------------------------------------------|-----------------|-----------------|-----------|---------------------|------|--------------------|--------------------------------|---------------------------------|------------------------|------|-------------------------|
| Fichier Action Affichage ?                                             |                 |                 |           |                     |      |                    |                                |                                 |                        |      |                         |
| 🗇 🏟 🗖 📷 🗟 🖬 🖬                                                          |                 |                 |           |                     |      |                    |                                |                                 |                        |      |                         |
| Services de déploiement Windows                                        | Images de démar | rrage 1 image(s | ) de déma | rrage               |      |                    |                                |                                 |                        |      |                         |
| ✓ III Serveurs                                                         | Nom de l'image  | Architecture    | État      | Taille décompressée | Date | Version du système | d                              | 8 2 55 5                        |                        | 2.0  |                         |
| <ul> <li>dc-winsrv-chu.chu.lan</li> <li>images dWytallation</li> </ul> | Windows10       | x64             | En li     | 1846 Mo             | 23/0 | 10.0.18362         | Loregistreur d'actions utilise | ateur - Enregistrement en cours | 94 D                   | ×    |                         |
| > @ Windows10                                                          |                 |                 |           |                     |      |                    | ()) Suspendre l'enregistrement | Arrêter l'enregistrement        | Ajouter un commentaire | 0 -  |                         |
| > 🗾 Îmages de démarrage                                                |                 |                 |           |                     |      |                    |                                | E71 (44) 83                     | 65.V# 81               | 2 m. |                         |
| > 📑 Périphériques en attente                                           |                 |                 |           |                     |      |                    |                                |                                 |                        |      |                         |
| > Transmission par multidiffusi                                        |                 |                 |           |                     |      |                    |                                |                                 |                        |      |                         |
| Priotes Priotes Priotes Priotes                                        |                 |                 |           |                     |      |                    |                                |                                 |                        |      |                         |
| / in respictive presistant and in rich                                 |                 |                 |           |                     |      |                    |                                |                                 |                        |      |                         |
|                                                                        |                 |                 |           |                     |      |                    |                                |                                 |                        |      |                         |
|                                                                        |                 |                 |           |                     |      |                    |                                |                                 |                        |      |                         |
|                                                                        |                 |                 |           |                     |      |                    |                                |                                 |                        |      |                         |
|                                                                        |                 |                 |           |                     |      |                    |                                |                                 |                        |      |                         |
|                                                                        |                 |                 |           |                     |      |                    |                                |                                 |                        |      |                         |
|                                                                        |                 |                 |           |                     |      |                    |                                |                                 |                        |      |                         |
|                                                                        |                 |                 |           |                     |      |                    |                                |                                 |                        |      |                         |
|                                                                        |                 |                 |           |                     |      |                    |                                |                                 |                        |      |                         |
|                                                                        |                 |                 |           |                     |      |                    |                                |                                 |                        |      |                         |
|                                                                        |                 |                 |           |                     |      |                    |                                |                                 |                        |      |                         |
|                                                                        |                 |                 |           |                     |      |                    |                                |                                 |                        |      |                         |
|                                                                        |                 |                 |           |                     |      |                    |                                |                                 |                        |      |                         |
|                                                                        |                 |                 |           |                     |      |                    |                                |                                 |                        |      |                         |
|                                                                        |                 |                 |           |                     |      |                    |                                |                                 |                        |      |                         |
|                                                                        |                 |                 |           |                     |      |                    |                                |                                 |                        |      |                         |
|                                                                        |                 |                 |           |                     |      |                    |                                |                                 |                        |      |                         |
|                                                                        |                 |                 |           |                     |      |                    |                                |                                 |                        |      |                         |
|                                                                        |                 |                 |           |                     |      |                    |                                |                                 |                        |      |                         |
|                                                                        |                 |                 |           |                     |      |                    |                                |                                 |                        |      |                         |
|                                                                        |                 |                 |           |                     |      |                    |                                |                                 |                        |      |                         |
|                                                                        |                 |                 |           |                     |      |                    |                                |                                 |                        |      |                         |
|                                                                        |                 |                 |           |                     |      |                    |                                |                                 |                        |      |                         |
|                                                                        |                 |                 |           |                     |      |                    |                                |                                 |                        |      |                         |
|                                                                        |                 |                 |           |                     |      |                    |                                |                                 |                        |      |                         |
|                                                                        |                 |                 |           |                     |      |                    |                                |                                 |                        |      |                         |
|                                                                        |                 |                 |           |                     |      |                    |                                |                                 |                        |      |                         |
|                                                                        |                 |                 |           |                     |      |                    |                                |                                 |                        |      |                         |
|                                                                        |                 |                 |           |                     |      |                    |                                |                                 |                        |      |                         |
|                                                                        |                 |                 |           |                     |      |                    |                                |                                 |                        |      |                         |
|                                                                        |                 |                 |           |                     |      |                    |                                |                                 |                        |      |                         |
|                                                                        |                 |                 |           |                     |      |                    |                                |                                 |                        |      |                         |
| < >>                                                                   |                 |                 |           |                     |      |                    |                                |                                 |                        |      |                         |
|                                                                        |                 |                 |           |                     |      |                    |                                |                                 |                        |      |                         |
| 🖬 o 🗄 🚞 🔜                                                              | an 1            | 🦉 🐴             |           | 100                 |      |                    |                                |                                 |                        |      | ∧ ♥ de <sup>14:13</sup> |

| 蠸 Services de déploiement                                                                                                    | t Windows                                                                                                    |                                                       |                                                                              |                            |                                          |              |                                     |                                                                                                    |                                                             |                                       |            | – 0 ×      |
|----------------------------------------------------------------------------------------------------|----------------------------------------------------------------------------------------------------|-------------------------------------------------------|------------------------------------------------------------------------------|----------------------------|------------------------------------------|--------------|-------------------------------------|----------------------------------------------------------------------------------------------------|-------------------------------------------------------------|---------------------------------------|------------|------------|
| Fichier Action Afficha                                                                                                    | ige ?                                                                                                    |                                                       |                                                                              |                            |                                          |              |                                     |                                                                                                    |                                                             |                                       |            |            |
| Services de déploiemen                                                                                                    | t Windows                                                                                                    | Images de déma                                        | rrage <u>1 imagels</u>                                                       | ) de démi                  | arrage                                   |              |                                     |                                                                                                    |                                                             |                                       |            |            |
| Serveurs                                                                                                    |                                                                                                    | Nom de l'image                                        | Architecture                                                                 | État                       | Taille décompressée                      | Date         | Version du système                  | d Formation                                                                                                    | teur - Enrequiterent                                        |                                       | ¥1         |            |
| v 📄 Images d                                                                                                    | Propriétés                                                                                                    |                                                       | x64                                                                          | En li                      | 1846 Mo                                  | 23/0,        | 10.0.18362                          | Enregistreur d'actions utilis                                                                                    | neur - enregistrement en cours                              |                                       | ~          |            |
| > 🖉 Wind<br>> 🔟 Images d                                                                                                    | Supprimer le                                                                                                    | e serveur                                             |                                                                              |                            |                                          |              |                                     | () Syspendre l'enregistrement                                                                                    | Arreter l'enregistrement                                    | Ajouter un <u>c</u> ommentaire        | <b>W</b> · |            |
| > 📑 Périphéri                                                                                                    | Toutes les tâ                                                                                                    | ches >                                                |                                                                              |                            |                                          |              |                                     |                                                                                                    |                                                             |                                       |            |            |
| > 📑 Fransmiss<br>> 📑 Pilotes                                                                                                    | Actualiser                                                                                                    |                                                       |                                                                              |                            |                                          |              |                                     |                                                                                                    |                                                             |                                       |            |            |
| > 强 Périphériques de                                                                                                    | Aide                                                                                                    | _                                                     |                                                                              |                            |                                          |              |                                     |                                                                                                    |                                                             |                                       |            |            |
|                                                                                                    |                                                                                                    |                                                       |                                                                              |                            |                                          |              |                                     |                                                                                                    |                                                             |                                       |            |            |
|                                                                                                    |                                                                                                    |                                                       |                                                                              |                            |                                          |              |                                     |                                                                                                    |                                                             |                                       |            |            |
|                                                                                                    |                                                                                                    |                                                       |                                                                              |                            |                                          |              |                                     |                                                                                                    |                                                             |                                       |            |            |
|                                                                                                    |                                                                                                    |                                                       |                                                                              |                            |                                          |              |                                     |                                                                                                    |                                                             |                                       |            |            |
|                                                                                                    |                                                                                                    |                                                       |                                                                              |                            |                                          |              |                                     |                                                                                                    |                                                             |                                       |            |            |
|                                                                                                    |                                                                                                    |                                                       |                                                                              |                            |                                          |              |                                     |                                                                                                    |                                                             |                                       |            |            |
|                                                                                                    |                                                                                                    |                                                       |                                                                              |                            |                                          |              |                                     |                                                                                                    |                                                             |                                       |            |            |
|                                                                                                    |                                                                                                    |                                                       |                                                                              |                            |                                          |              |                                     |                                                                                                    |                                                             |                                       |            |            |
|                                                                                                    |                                                                                                    |                                                       |                                                                              |                            |                                          |              |                                     |                                                                                                    |                                                             |                                       |            |            |
|                                                                                                    |                                                                                                    |                                                       |                                                                              |                            |                                          |              |                                     |                                                                                                    |                                                             |                                       |            |            |
|                                                                                                    |                                                                                                    |                                                       |                                                                              |                            |                                          |              |                                     |                                                                                                    |                                                             |                                       |            |            |
|                                                                                                    |                                                                                                    |                                                       |                                                                              |                            |                                          |              |                                     |                                                                                                    |                                                             |                                       |            |            |
|                                                                                                    |                                                                                                    |                                                       |                                                                              |                            |                                          |              |                                     |                                                                                                    |                                                             |                                       |            |            |
|                                                                                                    |                                                                                                    |                                                       |                                                                              |                            |                                          |              |                                     |                                                                                                    |                                                             |                                       |            |            |
|                                                                                                    |                                                                                                    |                                                       |                                                                              |                            |                                          |              |                                     |                                                                                                    |                                                             |                                       |            |            |
|                                                                                                    |                                                                                                    |                                                       |                                                                              |                            |                                          |              |                                     |                                                                                                    |                                                             |                                       |            |            |
|                                                                                                    |                                                                                                    |                                                       |                                                                              |                            |                                          |              |                                     |                                                                                                    |                                                             |                                       |            |            |
|                                                                                                    |                                                                                                    |                                                       |                                                                              |                            |                                          |              |                                     |                                                                                                    |                                                             |                                       |            |            |
|                                                                                                    |                                                                                                    |                                                       |                                                                              |                            |                                          |              |                                     |                                                                                                    |                                                             |                                       |            |            |
|                                                                                                    |                                                                                                    |                                                       |                                                                              |                            |                                          |              |                                     |                                                                                                    |                                                             |                                       |            |            |
|                                                                                                    |                                                                                                    |                                                       |                                                                              |                            |                                          |              |                                     |                                                                                                    |                                                             |                                       |            |            |
|                                                                                                    |                                                                                                    |                                                       |                                                                              |                            |                                          |              |                                     |                                                                                                    |                                                             |                                       |            |            |
|                                                                                                    |                                                                                                    |                                                       |                                                                              |                            |                                          |              |                                     |                                                                                                    |                                                             |                                       |            |            |
| <                                                                                                    | >                                                                                                    | 5                                                     |                                                                              |                            |                                          |              |                                     |                                                                                                    |                                                             |                                       |            |            |
| Contient les opérations pour                                                                                                    | vant être effectu                                                                                                    | ées sur l'élément.                                    |                                                                              |                            |                                          |              |                                     |                                                                                                    |                                                             |                                       |            |            |
| H 🖉 🖽                                                                                                    |                                                                                                    | 4                                                     | 🏆 🍄                                                                          |                            | . 👾 .                                    |              |                                     |                                                                                                    |                                                             |                                       |            |            |
|                                                                                                    |                                                                                                    |                                                       |                                                                              |                            |                                          |              |                                     |                                                                                                    |                                                             |                                       |            | 23/02/2021 |
| 🖆 Services de déploiement                                                                                                    | Windows                                                                                                    |                                                       |                                                                              |                            |                                          |              |                                     |                                                                                                    |                                                             |                                       |            | – □ ×      |
| <ul> <li>Services de déploiement</li> <li>Fichier Action Afficha</li> <li>m m</li> <li>m</li> </ul>                                                                                                    | :Windows<br>ge ?                                                                                                    |                                                       |                                                                              |                            |                                          |              |                                     |                                                                                                    |                                                             |                                       |            | - 0 X      |
| <ul> <li>Services de déploiement</li> <li>Fichier Action Afficha</li> <li>Fichier Action Afficha</li> <li>Fichier Action Afficha</li> <li>Fichier Action Afficha</li> <li>Services de déploiement</li> </ul>                                                                                                    | : Windows<br>ge ?                                                                                                    | Images de déma                                        | rrage 1 image(s)                                                             | ) de déma                  | паде                                     |              |                                     |                                                                                                    |                                                             |                                       |            | i⊢: 0 ×    |
| Services de déploiement Fichier Action Afficha                                                                                                    | Windows<br>ge ?<br>I III<br>t Windows                                                                                                    | Images de déma<br>Nom de l'image                      | rrage 1 image(s)<br>Architecture                                             | l de déma<br>État          | irage<br>Taille décompressée             | Date         | Version du système d                | <b>1</b> Forecistant d'actions utilizat                                                                          | sur . Engeistement en cours                                 |                                       | ×          |            |
| Services de déploiement<br>Fichier Action Afficha<br>Services de déploiement<br>Services de déploiement<br>Services de déploieme                                                                                                    | Windows<br>ge?<br>t Windows<br>burlan<br>Propriétés                                                                                                    | Images de déma<br>Nom de l'image                      | rrage 1 image(s)<br>Architecture<br>x64                                      | ) de déma<br>État<br>En li | irage<br>Taille décompressée<br>1846 Mo  | Date<br>23/0 | Version du système d<br>10.0.18362  | Enregistreur d'actions utilisat                                                                                  | eur - Enregistrement en cours                               | – B                                   | ×          |            |
| <ul> <li>Services de déploiement</li> <li>Fichier Action Afficha</li> <li>Fichier Action Afficha</li> <li>Fichier Action A</li></ul>                                                                                                    | Windows<br>ge?<br>t Windows<br>hu Ian<br>Propriétés<br>Supprimer le                                                                                                    | Images de déma<br>Nom de l'image<br>serveur           | rrage 1 image(s)<br>Architecture<br>x64                                      | de déma<br>État<br>En li   | troge<br>Taille décompressée<br>1846 Mo  | Date<br>23/0 | Version du système o<br>10.0.18362  | Enregistreur d'actions utilisat<br>(i) Syspendre l'enregistrement                                                | eur - Enregistrement en cours                               | Ajouter un commentaire                | ×<br>0 ×   |            |
| <ul> <li>Services de déploiement</li> <li>Fichier Action Afficha</li> <li>Pichier Action Afficha</li> <li>Pichier Action Afficha</li> <li>Serveurs</li> <li>Serveurs</li></ul>                                                                                                    | Windows<br>ge?<br>2 1<br>2 1<br>2 1<br>2 1<br>2 1<br>2 1<br>2 1<br>2 1<br>2 1<br>2 1                                                                                                    | Images de déma<br>Nom de l'image<br>serveur<br>ches   | rrage 1 image(s)<br>Architecture<br>x64<br>Démarrer<br>Arré                  | l de déma<br>État<br>En li | rrage<br>Taille décompressée<br>1846 Mo  | Date<br>23/0 | Version du système o<br>10.0.18362  | € Enregistreur d'actions utilisat<br>() Syspendre l'enregistrement                                               | eur - Enregistrement en cours                               | Ajouter un commentaire                | ×<br>0 •   |            |
| <ul> <li>Services de déploiment</li> <li>Fichier Action Afficha</li> <li>America a de la construction afficha</li> <li>Services de déploiment</li> <li>Services de déploiment</li> <li>Minde de la construction afficha</li> <li>Images di</li> <li>Minde values de la construction afficha</li> <li>Transmiss</li> <li>Transmiss</li> <li>Telétes</li> </ul>                                                                                                    | Windows<br>ge ?<br>3 T<br>t Windows<br>bu Ian<br>Propriétés<br>Supprimer le<br>Toutes les tâc<br>Actualiser                                                                                                    | Images de déma<br>Nom de l'image<br>serveur<br>ches   | rrage 1 image(s)<br>Architecture<br>x64<br>Démarrer<br>Arrelor<br>Redémarrer | de déma<br>État<br>En li   | rrage<br>Taille décompressée<br>1846 Mo  | Date<br>23/0 | Version du système a<br>10.0.18362  | ■ Enregistreur d'actions utilisat                                                                                | eur - Enregistrement en cours<br>û Arrêtgr l'enregistrement | → Ajouter un commentaire              | ×<br>9 •   |            |
| <ul> <li>Services de déploiment</li> <li>Fichier Action Afficha</li> <li>America a de la construction afficha</li> <li>Services de déploiment</li> <li>Services de déploiment</li> <li>Minda</li> <li>Minda</li> <li>Minda</li> <li>Minda</li> <li>Minda</li> <li>Transmise</li> <li>Périphériques de</li> </ul>                                                                                                    | Windows<br>ge ?<br>2 III<br>t Windows<br>bu Ian<br>Propriétés<br>Supprimer le<br>Toutes les tâd<br>Actualiser<br>Aide                                                                                                    | Images de déma<br>Nom de l'image<br>serveur<br>ches   | rrage 1 image(s)<br>Architecture<br>x64<br>Démarrer<br>Arréla<br>Redémarrer  | de déma<br>État<br>En li   | rrage<br>Taille décompressée<br>1846 Mo  | Date<br>23/0 | Version du système d<br>10.0.18362  | ■ Enregistreur d'actions utilisat<br>(i) Syspendre l'enregistrement                                              | eur - Enregistrement en cours<br>O Arrêter l'enregistrement | — — — — — — — — — — — — — — — — — — — | ×<br>0 •   |            |
| <ul> <li>Services de déploiment</li> <li>Fichier Action Afficha</li> <li>America a de la construction afficha</li> <li>Services de déploiment</li> <li>Services de déploiment</li> <li>Minda de la construction afficha</li> <li>Minda de la construction afficha</li> <li>Minda de la construction afficha</li> <li>Minda de la construction afficha</li> <li>Transmiss</li> <li>Periphéniques de</li> </ul>                                                                                                    | Windows<br>ge ?<br>2 Im<br>t Windows<br>bui Jan<br>Propriétés<br>Supprimer le<br>Toutes les tâc<br>Actualiser<br>Aide                                                                                                    | Images de déma<br>Nom de l'image<br>serveur<br>ches 2 | rrage 1 image(c)<br>Architecture<br>x64<br>Démarrer<br>Arrefor<br>Redémarrer | l de déma<br>État<br>En li | rrage.<br>Taille décompressée<br>1846 Mo | Date<br>23/0 | Version du système a<br>10.0.18362  | ■ Enregistreur d'actions utilisat                                                                                | eur - Enregistrement en cours                               | - Ajouter un commentaire              | ×<br>0 •   |            |
| <ul> <li>Services de déploiment</li> <li>Fichier Action Afficha</li> <li>America Afficha</li> <li>Services de déploiment</li> <li>Services de déploiment</li> <li>Minda</li> <li>Minda</li> <li>Minda</li> <li>Minda</li> <li>Minda</li> <li>Minda</li> <li>Transmiss</li> <li>Périphériques de</li> </ul>                                                                                                    | Windows<br>ge ?<br>2 The second second se                                                                                                    | Images de déma<br>Nom de l'image<br>serveur<br>ches   | rrage 1 image(s)<br>Architecture<br>x64<br>Démarrer<br>Arrelas<br>Redémarrer | de déma<br>État<br>En li   | rrage.<br>Taille décompressée<br>1846 Mo | Date<br>23/0 | Version du système a<br>10.0.18362  | ■ Enregistreur d'actions utilisat                                                                                | eur - Enregistrement en cours                               | Ajouter un gommentaire                | ×<br>0 •   |            |
| <ul> <li>Services de déploiment</li> <li>Fichier Action Afficha</li> <li>Services de déploiment</li> <li>Services de déploiment</li> <li>Services de déploiment</li> <li>M'Unid</li> <li>M'Unid</li> <li>M'Unid</li> <li>M'Unid</li> <li>M'Unid</li> <li>Transmiss</li> <li>Périphéniques de</li> </ul>                                                                                                    | Windows<br>ge ?<br>2 The second second seco                                                                                                    | Images de déma<br>Nom de l'image<br>serveur           | rrage 1 image(s)<br>Architecture<br>x64<br>Démarrer<br>Arrela<br>Redemarrer  | ) de déma<br>État<br>En li | rrage.<br>Taille décompressée<br>1846 Mo | Date<br>23/0 | Version du système a<br>10.0.18362  | Enregistreur d'actions utilisat                                                                                  | eur - Enregistrement en cours                               | Ajouter un commentaire                | ×<br>0 •   |            |
| <ul> <li>Services de déploiment</li> <li>Fichier Action Afficha</li> <li>Services de déploiment</li> <li>Services de déploiment</li> <li>Services de déploiment</li> <li>Munda</li> <li>Munda</li> <li>Munda</li> <li>Munda</li> <li>Munda</li> <li>Munda</li> <li>Transmiss</li> <li>Périphériques de</li> </ul>                                                                                                    | Windows<br>ge ?<br>2 2 2<br>2 1<br>2 1<br>2 1<br>2 1<br>2 1<br>2 1<br>2 1<br>2 1<br>2                                                                                                    | Images de déma<br>Nom de l'image<br>serveur           | rrage Timage(s)<br>Architecture<br>x64<br>Démarrer<br>Anrekæ<br>Redémarrer   | de déma<br>État<br>En li   | rzge.<br>Taile décompressée<br>1846 Mo   | Date<br>23/0 | Version du système a<br>10.0.18362  | Enregistreur d'actions utilisat                                                                                  | eur - Enregistrement en cours                               | Ajouter un commentaire                | ×<br>0 •   |            |
| Services de deploiment<br>Fichier Action Affiche<br>Province de deploiment<br>Services de deploiment<br>Services de deploiment                                                                                                    | Windows<br>ge ?<br>2 3 1<br>1<br>1<br>1<br>1<br>1<br>1<br>1<br>1<br>1<br>1<br>1<br>1<br>1<br>1<br>1<br>1<br>1<br>1                                                                                                    | Images de déma<br>Nom de l'image<br>serveur<br>ches   | rrege Timage(s)<br>Architecture<br>x64<br>Demarrer<br>Arrebo<br>Redemarrer   | de déma<br>État<br>En li   | rrage.<br>Taille décompressée<br>1846 Mo | Date<br>23/0 | Version du système a<br>10.0.18362  | Enregistreur d'actions utilisat     Gy Syspendre l'enregistrement                                                | eur - Enregistrement en cours                               | → Ajouter un gommentaire              | ×<br>0 •   |            |
| <ul> <li>Services de deploiment</li> <li>Fichier Action Affiche</li> <li>Services de deploiment</li> <li>Services de deploiment</li> <li>Services de deplo</li></ul>                                                                                                    | Windows<br>ge ?<br>In Windows<br>Windows<br>Propriétés<br>Supprime le<br>Toutes les tât<br>Actualiser<br>Aide                                                                                                    | Images de déma<br>Nom de l'image<br>serveur<br>ches 2 | rrege Timage(2)<br>Architecture<br>x64<br>Demarrer<br>Arreso<br>Redémarrer   | l de déma<br>État<br>En li | nnge<br>Taille décompressée<br>1846 Mo   | Date<br>23/0 | Version du système o<br>10.0.18362  | Imaginteeur d'actions utilisat           Imaginteeur d'actions utilisat           Imaginteeur d'actions utilisat | eur - Ehregistrement en cours                               | =<br>■] Ajouter un gommentaire        | ×<br>0 •   |            |
| <ul> <li>Services de deploiment</li> <li>Fichier Action Afficha</li> <li>Services de deploiment</li> <li>Services de deploiment</li> <li>Services de deplo</li></ul>                                                                                                    | Windows<br>ge ?<br>I III Windows<br>Windows<br>Windows<br>Norprités<br>Supprime le<br>Toutes les táo<br>Actualiser<br>Aide                                                                                                    | Images de déma<br>Nom de l'image<br>serveur<br>ches 2 | rrege Timage(2)<br>Architecture<br>x64<br>Demarrer<br>Arrefor<br>Redémarrer  | i de déma<br>État<br>En li | noge<br>Taille décompressée<br>1846 Mo   | Date<br>23/0 | Version du système d<br>10.0.18362  | <ul> <li>Enregistreur d'actions utilisat</li> <li>Suspendre l'enregistrement</li> </ul>                          | eur - Enregistrement en cours                               | =<br>■] Ajouter un gommentaire        | ×<br>0 •   |            |
| <ul> <li>Services de deploiment</li> <li>Fichier Action Afficha</li> <li>Services de deploiment</li> <li>Services de deploiment</li> <li>Services de depl</li></ul>                                                                                                    | Windows<br>ge ?<br>To the Windows<br>http://windows<br>http://windows<br>Propriétés<br>Supprimer le<br>Toutes les tao<br>Actualiser<br>Aide                                                                                                    | Images de déma<br>Nom de l'image<br>serveur<br>ches 2 | nzege Timage(2)<br>Architecture<br>x64<br>Démanter<br>Arrelo<br>Redémanter   | de déma<br>État<br>En li   | noge<br>Taille décompressée<br>1846 Mo   | Date<br>23/0 | Version du système o<br>10.0.18362  | <ul> <li>Enregistreur d'actions utilisat</li> <li>Suspendre l'enregistrement</li> </ul>                          | eur - Enregistrement en cours                               | ☐                                     | ×<br>0 •   |            |
| <ul> <li>Services de deploiment</li> <li>Fichier Action Afficha</li> <li>Services de deploiment</li> <li>Services de deploiment</li> <li>Services de depl</li></ul>                                                                                                    | Windows<br>ge ?<br>I I Windows<br>Windows<br>Windows<br>Norpriétés<br>Suppriétés<br>Suppriétés<br>Suppriétés<br>Actualiser<br>Aide                                                                                                    | Images de déma<br>Nom de l'image<br>serveur<br>ches 2 | rrage Timage(2)<br>Architecture<br>x84<br>Demarrer<br>Arrebæ<br>Redemarrer   | de déma<br>État<br>En li   | rrge<br>Taile décompresséé<br>1846 Mo    | Date<br>23/0 | Version du système o<br>10.0.18362  | Enregistreur d'actions utilisat<br>(i) Syspendre l'enregistrement                                                | eur - Enregistrement en cours                               | =<br>■ Ajouter un <u>c</u> ommentaire | ×<br>0 •   |            |
| <ul> <li>Services de deploiment</li> <li>Fichier Action Afficha</li> <li>Services de deploiment</li> <li>Services de deploiment</li> <li>Services de depl</li></ul>                                                                                                    | Windows<br>ge ?<br>Image: Construction<br>with the second second se                                                                                                    | Images de déma<br>Nom de l'image<br>serveur<br>ches 2 | rrage Timuşe(a)<br>Architecture<br>x64<br>Démaner<br>Arrela<br>Redémarrer    | de déma                    | rrge<br>Taile décompressée<br>1846 Mo    | Date<br>23/0 | Version du système d<br>10.0.18362  | Enregistreur d'actions utilisat     (i) Syspendre l'enregistrement                                               | eur - Enregistrement en cours<br>Arrêtgr l'enregistrement   | → Ajouter un commentaire              | ×<br>9 •   |            |
| <ul> <li>Services de deploiment</li> <li>Fichier Action Afficha</li> <li>Services de deploiment</li> <li>Services de deploiment</li> <li>Services de depl</li></ul>                                                                                                    | Windows<br>ge ?<br>Image: Constraints<br>Windows<br>Hurlan<br>Propriétés<br>Supprimer le<br>Toutes les tât<br>Actualiser<br>Aide                                                                                                    | Images de déma<br>Nom de l'image<br>serveur<br>ches 2 | rrage Timage(a)<br>Architecture<br>x64<br>Démaner<br>Arreka<br>Redémaner     | l da déma<br>État<br>En li | trige<br>Taille décompressée<br>1846 Mo  | Date<br>23/0 | Version du système d<br>10.0.18362  | Erregisteeu d'actions utilisat<br>(b) Suspendre l'enregistrement                                                 | eur - Enregistrement en cours<br>Arrêter l'enregistrement   | Ajouter un commentaire                | ×<br>0 •   |            |
| <ul> <li>Services de deploiment</li> <li>Fichier Action Afficha</li> <li>Services de déploiment</li> <li>Services de déploiment</li> <li>Services de dépl</li></ul>                                                                                                    | Windows<br>ge ?<br>Image: 2<br>Image: 2 | Images de déma<br>Nom de l'image<br>serveur<br>ches 2 | rrage Timage(a)<br>Architecture<br>x64<br>Démarrer<br>Anela<br>Redémarrer    | l da déma<br>État<br>En li | rroge<br>Taille décompressée<br>1846 Mo  | Date<br>23/0 | Version du système d<br>10.0.18362  | Enregistreur d'actions utilisat     @ Suspendre l'enregistrement                                                 | eur - Enregistrement en cours                               | Ajouter un commentaire                | ×<br>0 •   |            |
| Services de déploiment<br>Fichier Action Afficha<br>Services de déploiment<br>> Services de déploiment<br>> Services de déploimen                       | Windows<br>ge ?<br>Image: 2<br>Image: 2 | Images de déma<br>Nom de l'image<br>serveur<br>ches 2 | rrage Iimage(a)<br>Architecture<br>x64<br>Démarrer<br>Arrela<br>Redémarrer   | État<br>État<br>En li      | rroge<br>Taille décompressée<br>1846 Mo  | Date<br>23/0 | Version du système d<br>10.0.18362  | € Enregistreur d'actions utilisat<br>() Syspendre l'enregistrement                                               | eur - Enregistrement en cours                               | Ajouter un commentaire                | ×<br>0 •   |            |
| Services de deploiment<br>Fichier Action Afficha<br>Services de déploiment<br>Services de déploiment<br>Services de déploim | Windows<br>ge ?<br>I I Windows<br>Windows<br>Propriétés<br>Supprimer La<br>Actualiser<br>Aide                                                                                                    | Images de déma<br>Nom de l'image<br>serveur<br>ches 2 | rrage I image(s)<br>Architecture<br>x64<br>Démarrer<br>Aneta<br>Redémarrer   | de déma                    | rroge<br>Taille décompressée<br>1846 Mo  | Date<br>23/0 | Version du système d<br>10.0.18362  |                                                                                                    | eur - Enregistrement en cours                               | Ajouter un commentaire                | ×<br>0 •   |            |
| <ul> <li>Services de deploiment</li> <li>Fichier Action Affiche</li> <li>Fichier Action Affiche</li> <li>Services de deploiment</li> <li>Services de deploiment</li> <li>Services de deplo</li></ul>                                                                                                    | Windows<br>ge ?<br>I I Windows<br>Windows<br>Suppriétés<br>Suppriétés<br>Suppriétés<br>Actualiser<br>Aide                                                                                                    | Images de déma<br>Nom de l'image<br>serveur<br>ches   | rrege Timage(s)<br>Architecture<br>x64<br>Demarrer<br>Arrekæ<br>Redemarrer   | de déma<br>État<br>En li   | rrge<br>Taille décompressée<br>1846 Mo   | Date<br>23/0 | Version du système d<br>10.0.18362  | E Enregistreur d'actions utilisat<br>Suspendre l'enregistrement                                                  | eur - Enregistrement en cours                               | Ajouter un commentaire                | ×<br>0 •   |            |
| <ul> <li>Services de deploiment</li> <li>Fichier Action Afficha</li> <li>Fichier Action Afficha</li> <li>Services de deploiment</li> <li>Services de deploiment</li> <li>Services de deplo</li></ul>                                                                                                    | Windows<br>ge ?<br>I I Windows<br>Propriétés<br>Supprime le<br>Actualiser<br>Aide                                                                                                    | Images de déma<br>Nom de l'image<br>serveur<br>ches   | rrege Timage(s)<br>Architecture<br>x64<br>Demarrer<br>Anela<br>Redemarrer    | de déma                    | nrige<br>Taille décompressée<br>1846 Mo  | Date<br>23/0 | Version du système d<br>10.0.18362  | E Enregistreur d'actions utilisat<br>Suspendre l'enregistrement                                                  | eur - Enregistrement en cours                               | Ajouter un commentaire                | ×<br>0 •   |            |
| <ul> <li>Services de deploiment</li> <li>Fichier Action Afficha</li> <li>Services de deploiment</li> <li>Services de deploiment</li> <li>Services de deplo</li></ul>                                                                                                    | Windows<br>ge ?<br>I I Windows<br>Windows<br>Supprietés<br>Supprietés<br>Supprietés<br>Actualiser<br>Actualiser                                                                                                    | Images de déma<br>Nom de l'image<br>serveur<br>ches 2 | rrege Timage(2)<br>Architecture<br>x64<br>Demarrer<br>Arrebo<br>Redémarrer   | de déma                    | nage<br>Taille décompressée<br>1846 Mo   | Date<br>23/0 | Version du système d<br>10.0.18362  | Erregistreur d'actions utilisat<br>Suspendre l'enregistrement                                                    | eur - Enregistrement en couis                               | Ajouter un gommentaire                | x<br>0 *   |            |
| <ul> <li>Services de deploiment</li> <li>Fichier Action Afficha</li> <li>Services de deploiment</li> <li>Services de deploiment</li> <li>Services de deplo</li></ul>                                                                                                    | Windows<br>ge ?<br>I I Windows<br>Propriétés<br>Supprime le<br>Toutes les tât<br>Aide                                                                                                    | Images de déma<br>Nom de l'image<br>serveur           | rrege Timage(2)<br>Architecture<br>x64<br>Demarrer<br>Arreso<br>Redémarrer   | de déma                    | nge<br>Taile décompressée<br>1846 Mo     | Date<br>23/0 | Version du système d<br>10.0.18362  | Enregistreur d'actions utilisat                                                                                  | eur - Enregistrement en couis                               | Ajouter un commentaire                | x<br>0 *   |            |
| <ul> <li>Services de deploiment</li> <li>Fichier Action Afficha</li> <li>Services de deploiment</li> <li>Services de deploiment</li> <li>Services de deplo</li></ul>                                                                                                    | Windows<br>ge ?<br>I III Windows<br>Propriétés<br>Supprime le<br>Toutes les táo<br>Actualiser<br>Aide                                                                                                    | Images de déma<br>Nom de l'image<br>serveur           | rrege Timage(2)<br>Architecture<br>x64<br>Demarrer<br>Arrela<br>Redémarrer   | de déma                    | nge<br>Taille décompressée<br>1846 Mo    | Date<br>23/0 | Version du système o<br>10.0.18362  | Enregistreur d'actions utilisat                                                                                  | eur - Enregistrement en couis                               | Ajouter un commentaire                | x<br>0 *   |            |
| <ul> <li>Services de deploiment</li> <li>Fichier Action Afficha</li> <li>Services de deploiment</li> <li>Services de deploiment</li> <li>Services de deplo</li></ul>                                                                                                    | Windows<br>ge ?<br>Im Windows<br>Propriétés<br>Supprime le<br>Actualiser<br>Aide                                                                                                    | Images de déma<br>Nom de l'image<br>serveur<br>ches 2 | rræge Timage(2)<br>Architecture<br>x64<br>Demarrer<br>Arrekæ<br>Redemarrer   | de déma                    | nge<br>Taille décompressée<br>1846 Mo    | Date<br>23/0 | Version du système o<br>10.0.18362  | Enregistreur d'actions utilisat                                                                                  | eur - Enregistrement en cours<br>Arrêtgr l'enregistrement   | Ajouter un commentaire                | x<br>0 *   |            |
| <ul> <li>Services de deploiment</li> <li>Fichier Action Afficha</li> <li>Services de deploiment</li> <li>Services de deploiment</li> <li>Services de deplo</li></ul>                                                                                                    | Windows<br>ge ?<br>indows<br>Windows<br>Norphiles<br>Supprime le<br>Actualiser<br>Aide                                                                                                    | Images de déma<br>Nom de l'image<br>serveur           | rzege Image(2)<br>Architecture<br>x64<br>Arrela<br>Redémarrer                | de déma                    | rrge<br>Taile décompressée<br>1846 Mo    | Date<br>23/0 | Version du système o<br>10.0.18362  | Eggisteeu d'actions utilisat                                                                                     | eur - Enregistrement en cours<br>Arrêtgr l'enregistrement   | Ajouter un commentaire                | ×<br>9 •   |            |
| <ul> <li>Services de deploiment</li> <li>Fichier Action Afficha</li> <li>Services de deploiment</li> <li>Services de deploiment</li> <li>Services de deplo</li></ul>                                                                                                    | Windows<br>ge ?<br>To the Windows<br>http://windows<br>http://windows<br>Supprimer le<br>Supprimer le<br>Actualiser<br>Aide                                                                                                    | Images de déma<br>Nom de l'image<br>serveur<br>ches 2 | rrage Timage(2)<br>Architecture<br>x64<br>Arrebo<br>Redémarrer               | de déma                    | rrge<br>Taile décompressée<br>1846 Mo    | Date<br>23/0 | Version du système o<br>10.0.18362  | Energistreur d'actions utilisat                                                                                  | eur - Enregistrement en cours<br>Arrêtgr l'enregistrement   | Ajouter un commentaire                | ×<br>0 •   |            |
| <ul> <li>Services de deploiment</li> <li>Fichier Action Afficha</li> <li>Services de deploitement</li> <li>Services de deploitement</li> <li>Services de deploitemen</li></ul>                                                                                                    | Windows<br>ge ?                                                                                                    | Images de déma<br>Nom de l'image<br>serveur           | rrage Timuşe(a)<br>Architecture<br>x64<br>Arrela<br>Redemarrer               | de déma                    | rrge<br>Taile décompressée<br>1846 Mo    | Date<br>23/0 | Version du système d<br>10.0.18362  | Energistreur d'actions utilisat                                                                                  | eur - Enregistrement en cours<br>Arrêter l'enregistrement   | Ajouter un commentaire                |            |            |
| <ul> <li>Services de deploiment</li> <li>Fichier Action Afficha</li> <li>Services de deploiment</li> <li>Services de deploiment</li> <li>Services de deplo</li></ul>                                                                                                    | Windows<br>ge ?<br>in twindows<br>hu lan<br>Propriétés<br>Supprimer le<br>Actualiser<br>Aide                                                                                                    | Images de déma<br>Nom de l'image<br>serveur           | rrage Timuşe(a)<br>Architecture<br>x64<br>Redemarrer<br>Redemarrer           | de déma                    | rrge<br>Taile décompressée<br>1846 Mo    | Date<br>23/0 | Version du système d<br>10.0.18362  | E fregisteur d'actions utilisat                                                                                  | eur - Enregistrement en cours<br>Arrêter l'enregistrement   | Ajouter un commentaire                |            |            |
| Services de deploiment<br>Fichier Action Afficha<br>Services de deploiment<br>Services de deploiment<br>Services de deploim | Windows<br>ge ?<br>I I Windows<br>Windows<br>Supprime les tai<br>Actualiser<br>Actualiser<br>Aide                                                                                                    | Images de déma<br>Nom de l'image<br>serveur<br>ches   | rrege Timage(s)<br>Architecture<br>x64<br>Demarrer<br>Arrekæ<br>Redemarrer   | de déma                    | rrge<br>Taille décompressée<br>1846 Mo   | Date<br>23/0 | Version du système d<br>10.0.18362  | E fregisteur d'actions utilisat<br>(b) Suspendre l'enregistrement                                                | eur - Enregistrement en cours<br>Arrêter l'enregistrement   | Ajouter un commentaire                | ×<br>0 -   |            |
| Exvices de deploiment<br>Fichier Action Affiche<br>Services de deploiment<br>Services de deploiment<br>Services de deploime | Windows<br>ge ?<br>I I Windows<br>Windows<br>Supprime le<br>Supprime le<br>Actualiser<br>Aide                                                                                                    | Images de déma<br>Nom de l'image<br>serveur<br>ches   | rrege Timage(a)<br>Architecture<br>x64<br>Demarrer<br>Anelka<br>Redemarrer   | de déma                    | nrige<br>Taille décompressée<br>1846 Mo  | Date<br>23/0 | Version du système d<br>10.0.18362. | E fregisteur d'actions utiliset                                                                                  | eur - Enregistrement en cours<br>Arrêter l'enregistrement   | Ajouter un commentaire                |            |            |

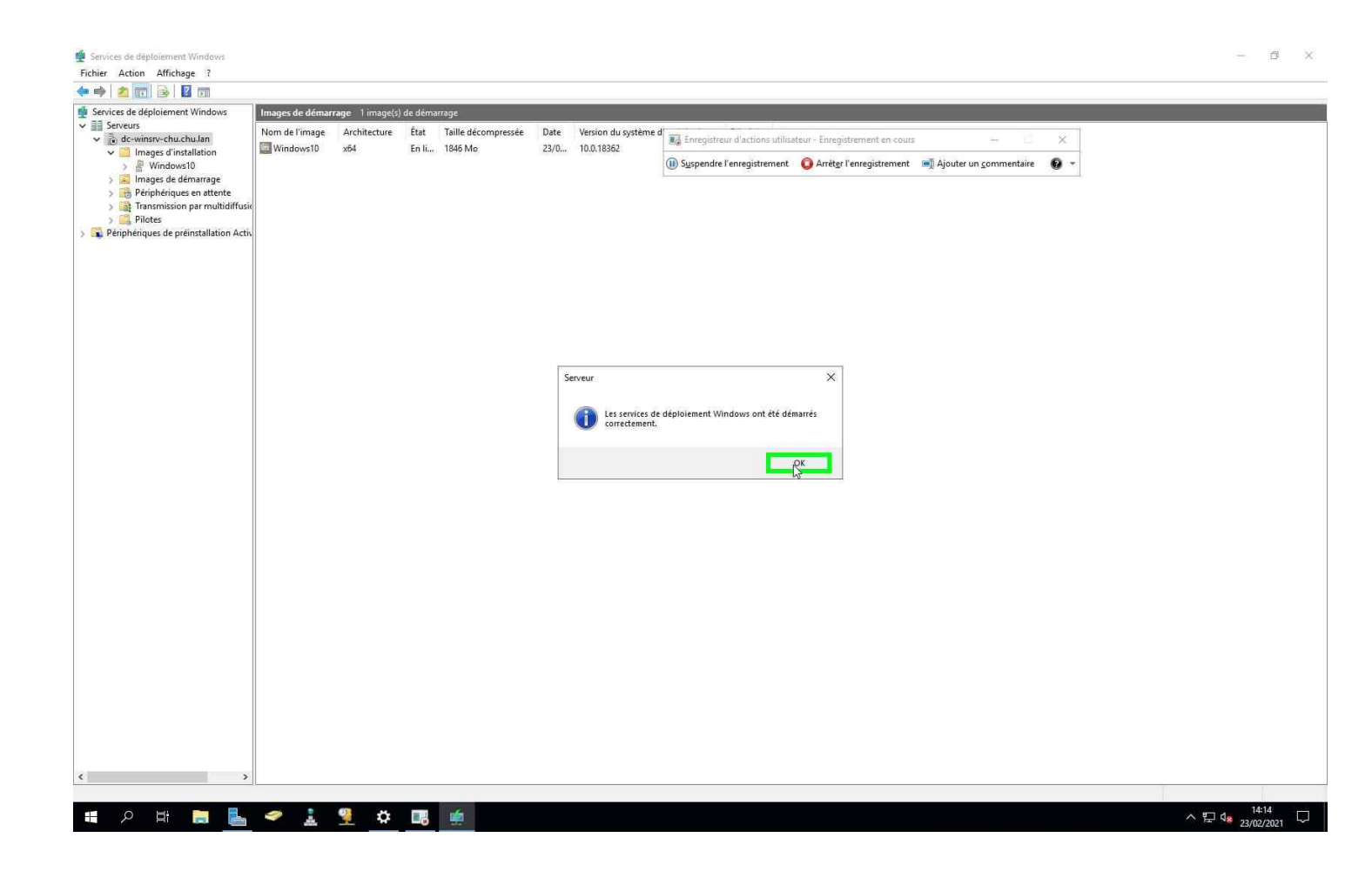

Avec cette procédure il ne reste plus qu'avoir une machine cliente qui boot en PXE. MAIS CELA SERA DANS UN AUTRE TUTO !